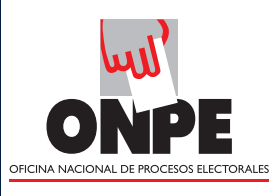

# **Elecciones Municipales 2014**

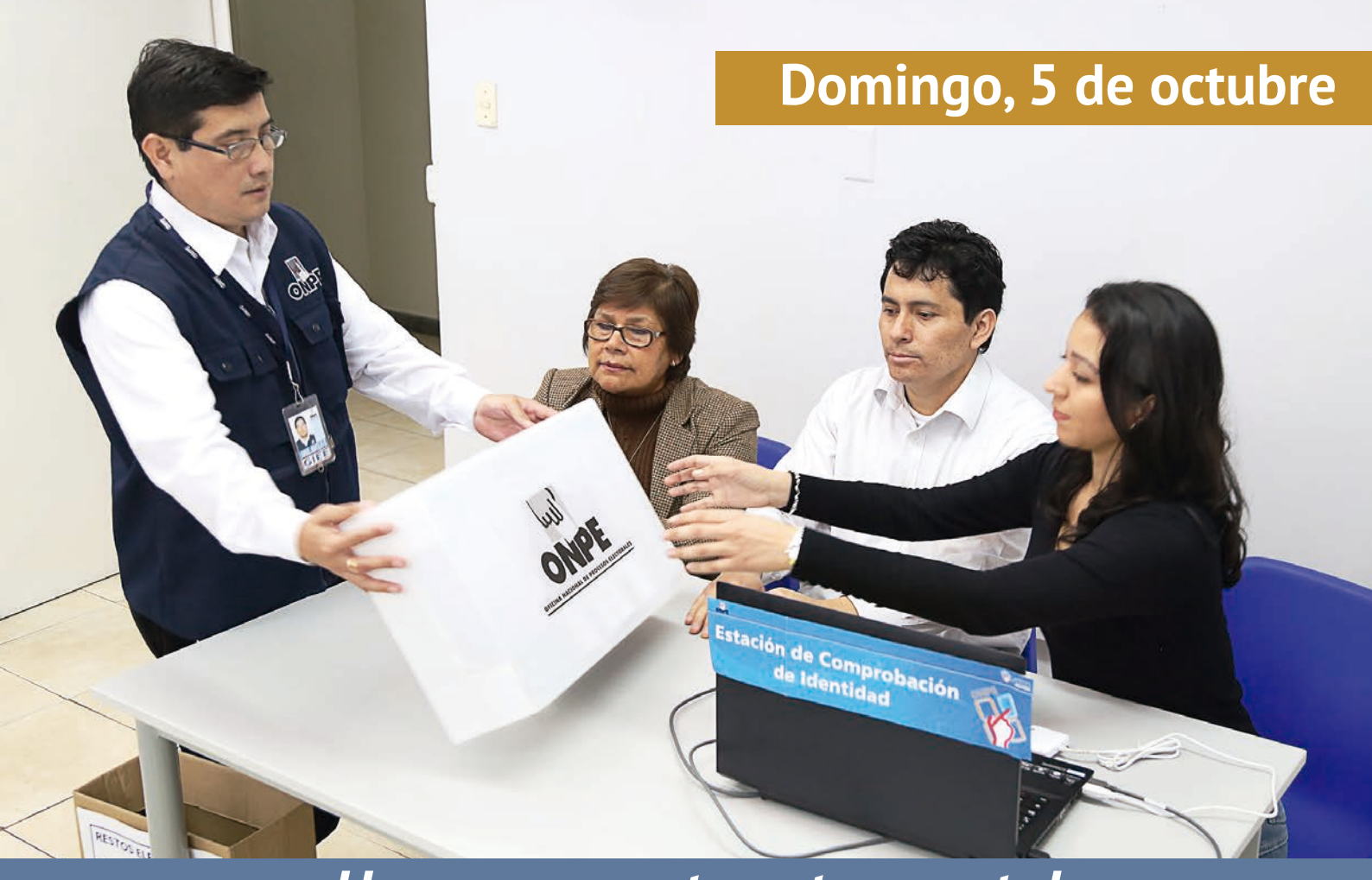

# ¡Hacemos que tu voto cuente!

# Cartilla de instrucción para miembros de mesa

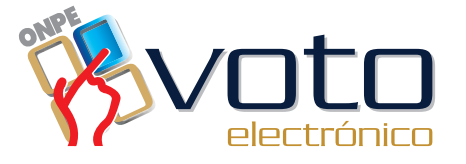

Municipal

# CONTENIDOS

## 1. INSTALACIÓN DE LA MESA DE SUFRAGIO

2. SUFRAGIO O VOTACIÓN

3. ESCRUTINIO

4. CASOS ESPECIALES

## 5. PARTICIPACIÓN DE LOS PERSONEROS DE MESA

45

49

4

2

36

# PRESENTACIÓN

Estimado y estimada miembro de mesa:

Con motivo de la Elecciones Regionales y Municipales 2014 que se llevará a cabo el próximo 5 de octubre, la Gerencia de Información y Educación Electoral (GIEE) de la ONPE presenta la *Cartilla de instrucción para miembro de mesa en voto electrónico*, modalidad de votación que tiene como finalidad la rapidez tanto en el voto como en la obtención de los resultados. Esta cartilla explica las tareas que debe cumplir como miembro de mesa el día de la votación.

Como en todo proceso electoral, es de mucha importancia la participación de los miembros de mesa, quienes son los ciudadanos o ciudadanas responsables de instalar, conducir la votación en cada una de las mesas de sufragio, imprimir y firmar las actas electorales.

El presidente asume la representación de la mesa y la conducción de los actos principales; el secretario y el tercer miembro tienen la obligación de permanecer junto al presidente, apoyando en las distintas tareas de los tres momentos de la jornada electoral (instalación, sufragio y escrutinio).

La presente cartilla también le brinda información sobre el rol que desempeñan los personeros de mesa durante la jornada electoral y cómo atender determinados casos especiales que pudieran presentar durante la jornada electoral.

La Oficina Nacional de Procesos Electorales agradece su participación.

# 1 Instalación de la mesa de Sufragio

Es el primer momento de la jornada electoral. Se desarrolla desde que los miembros de mesa reciben el ánfora electoral para su revisión y proceden al acondicionamiento de la mesa de votación.

Al llegar a la mesa, los equipos electrónicos estarán acondicionados de la siguiente forma:

Estación de comprobación de la identidad (ECI)

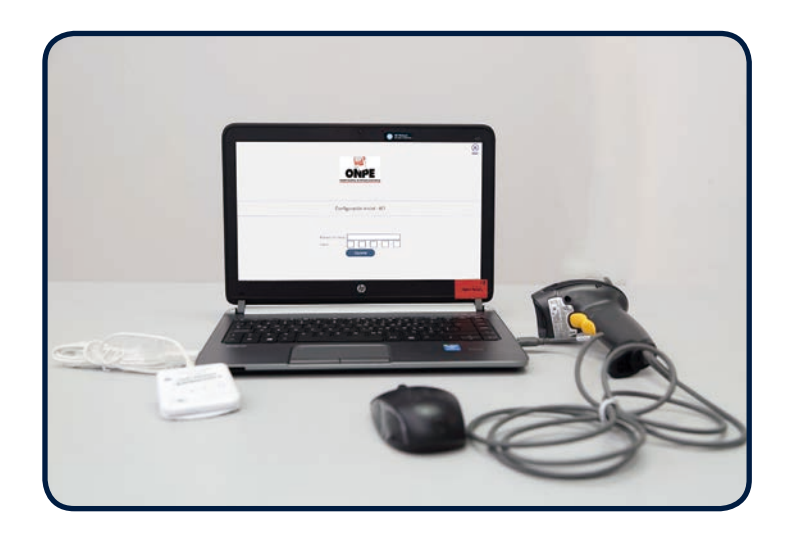

Cabina de votación electrónica (CVE)

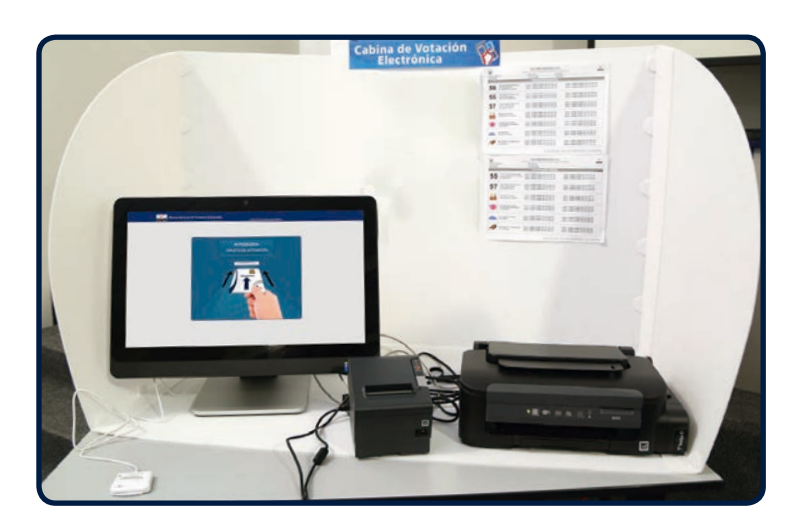

# Tareas durante la instalación de la mesa

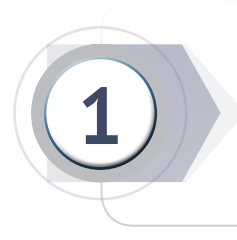

Recibe el ánfora que entrega el coordinador técnico de mesa, ábrela y coloca su contenido sobre la mesa:

- Paquete de instalación
- Paquete de útiles
- Paquete de cierre de sufragio y escrutinio

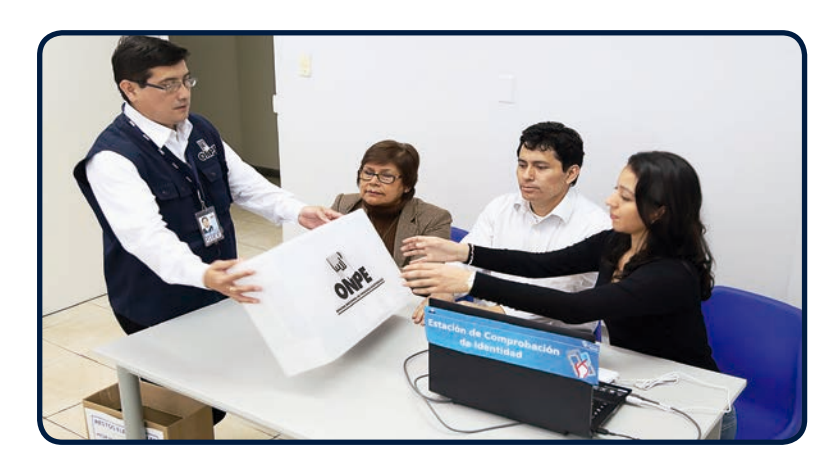

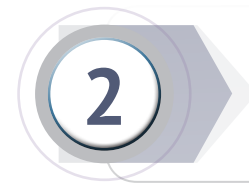

Extrae del paquete de instalación el formato N.º 1 «Cargo de entrega de material electoral al presidente de mesa» y entrégalo al coordinador técnico de mesa.

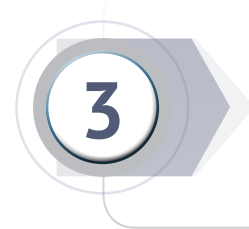

Verifica el contenido de cada paquete con la ayuda de su respectivo rótulo y del formato N.º 1 «Cargo de entrega de material electoral al presidente de mesa». Luego, guarda el contenido del paquete de cierre de sufragio y escrutinio.

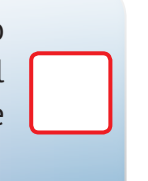

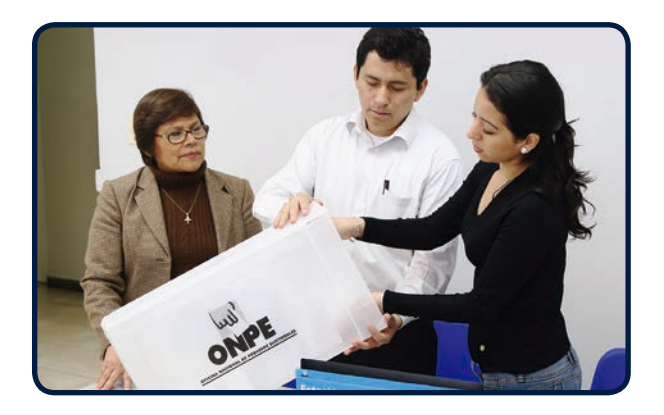

Si faltara algún material, solicítaselo al coordinador técnico de mesa.

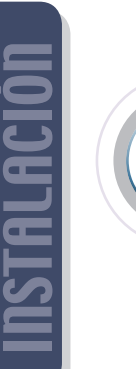

El presidente y el coordinador técnico de mesa firman el «Cargo de entrega de material electoral al presidente de mesa». El coordinador técnico de mesa lo desglosa y entrega la sección que corresponde al presidente de mesa.

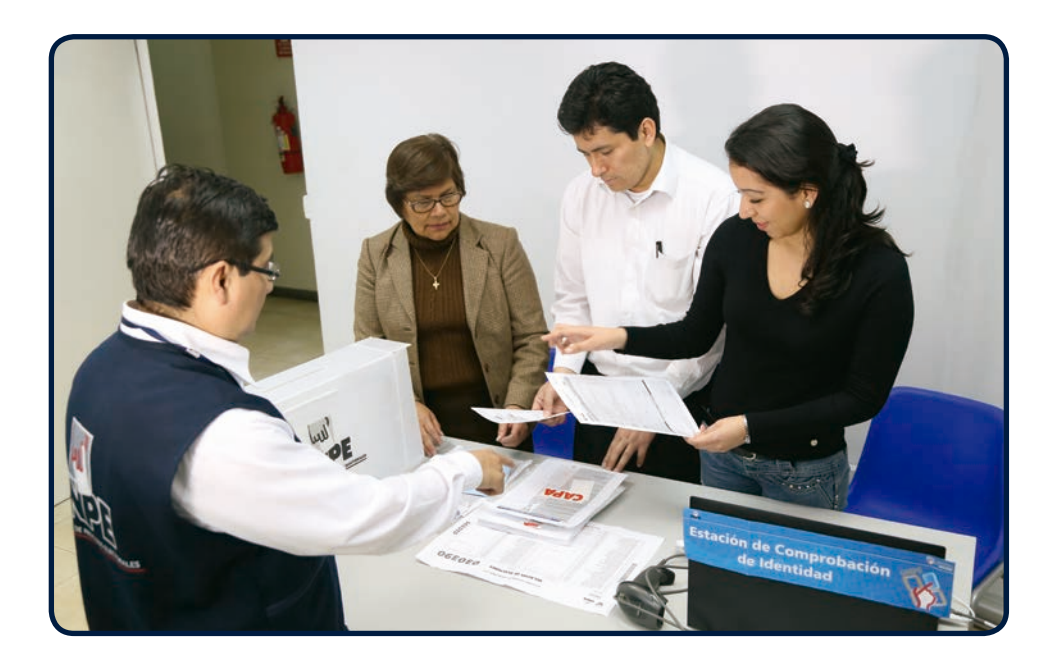

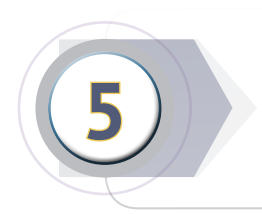

El presidente de mesa revisa la cartilla de hologramas junto con el coordinador de la ONPE. Luego, cuenta los hologramas y anota en el campo **Recepción** la cantidad. Al final, ambos escriben sus datos y firman.

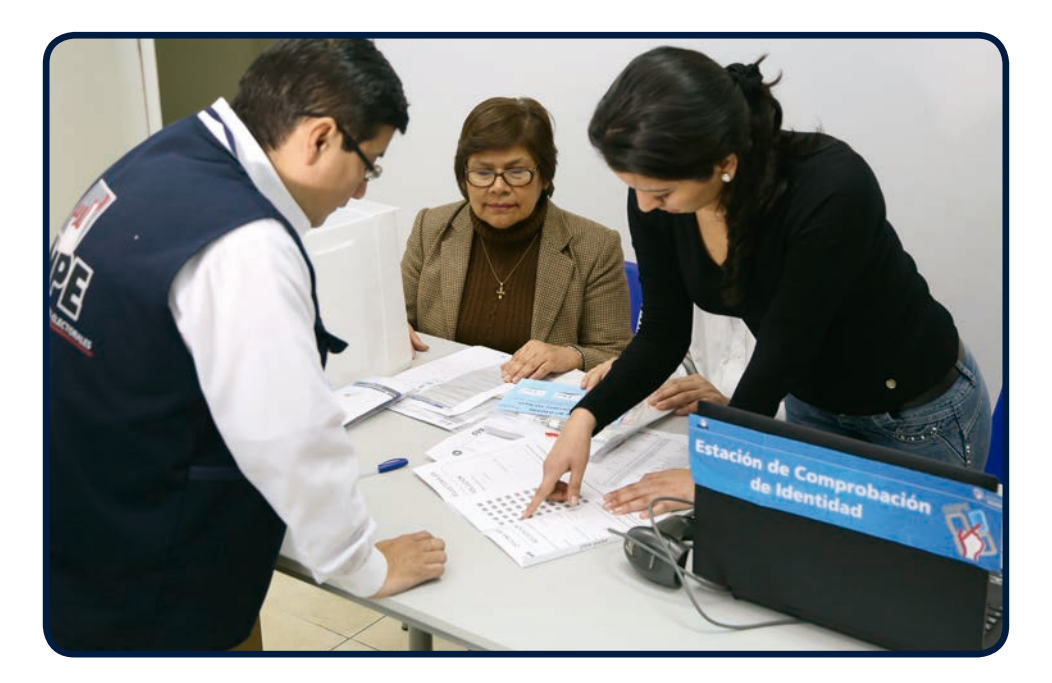

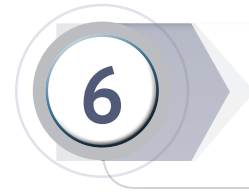

#### Pega la relación de electores en la parte externa del aula de votación.

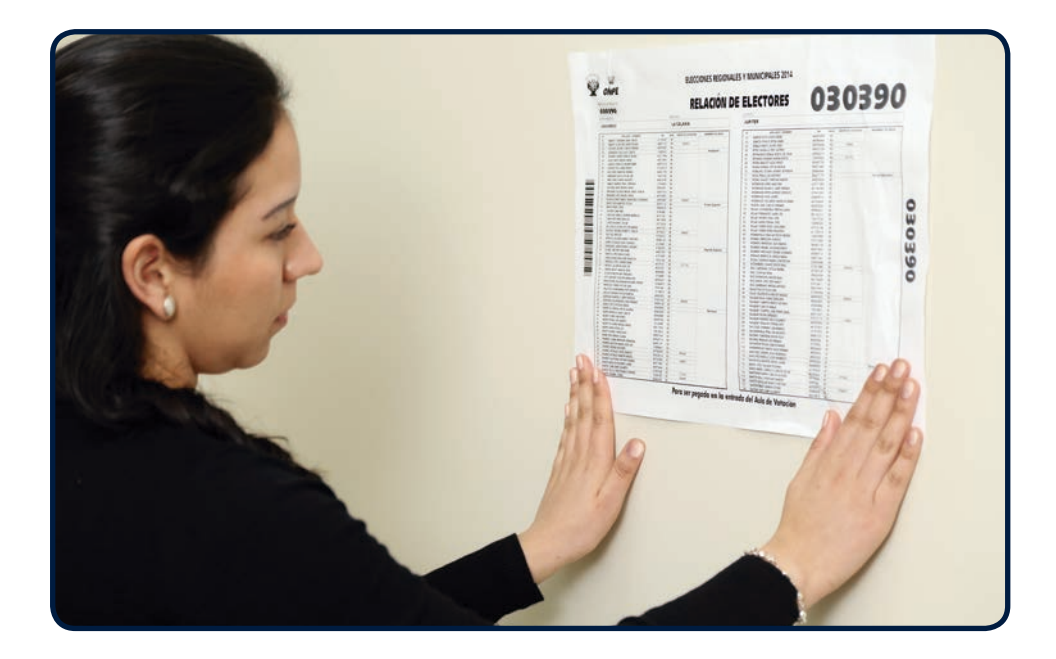

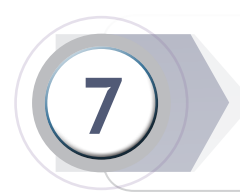

Revisa la cabina de votación electrónica y verifica que los carteles de candidatos estén pegados.

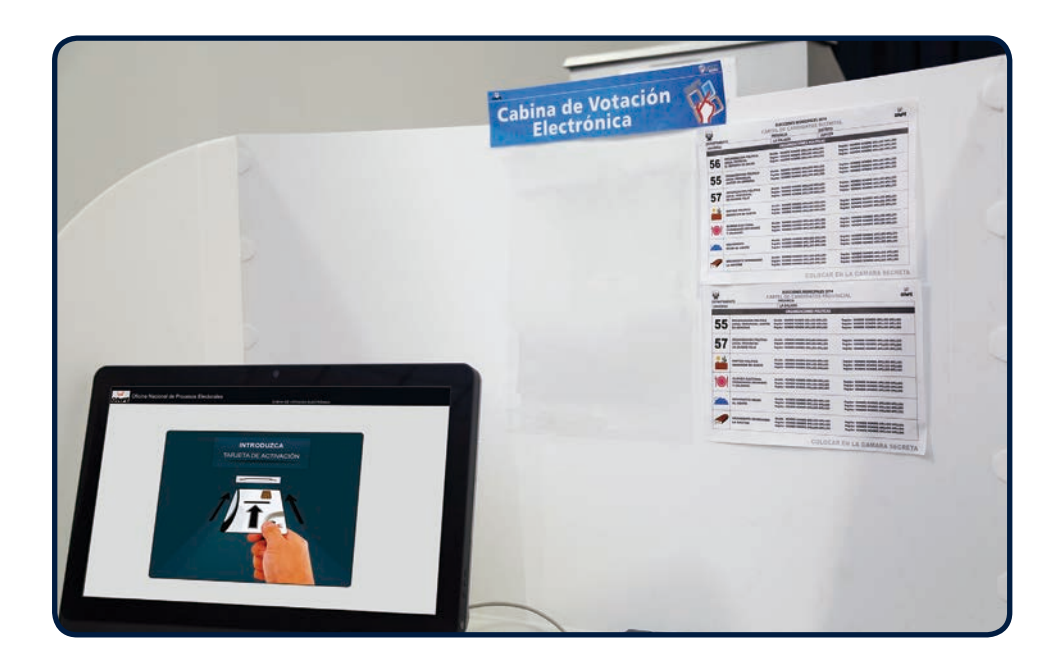

ISTALACIÓN

8

Cierra el ánfora y colócala sobre la mesa.

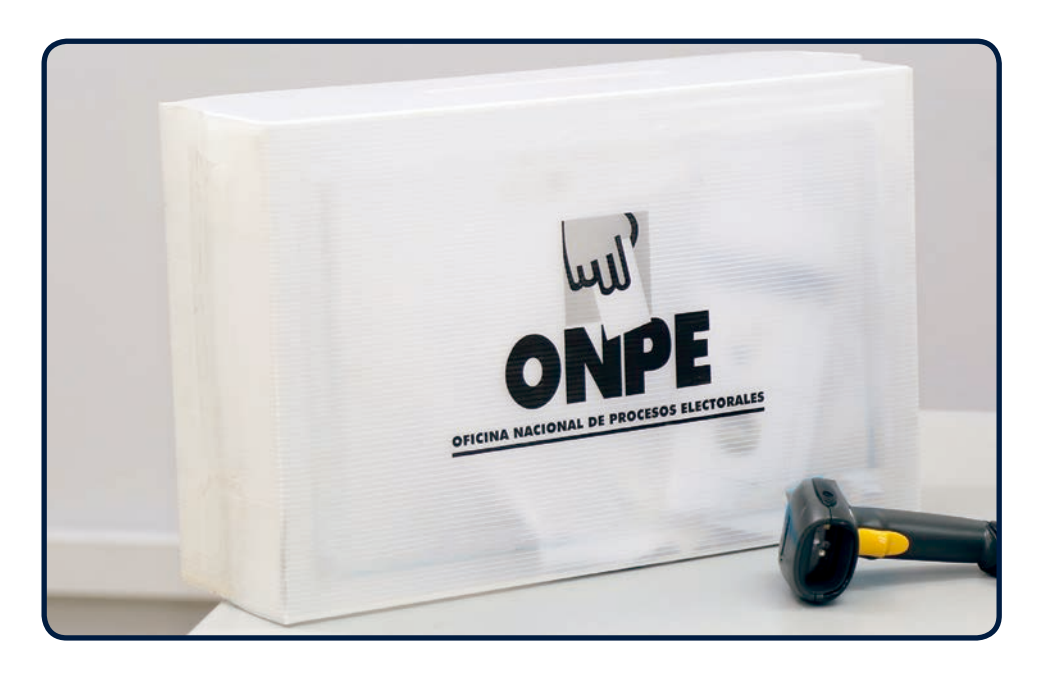

Retira del paquete de instalación el Sobre de Soporte Técnico y saca la tarjeta de **ADMINISTRACIÓN** y el **Sobre Clave** de la mesa.

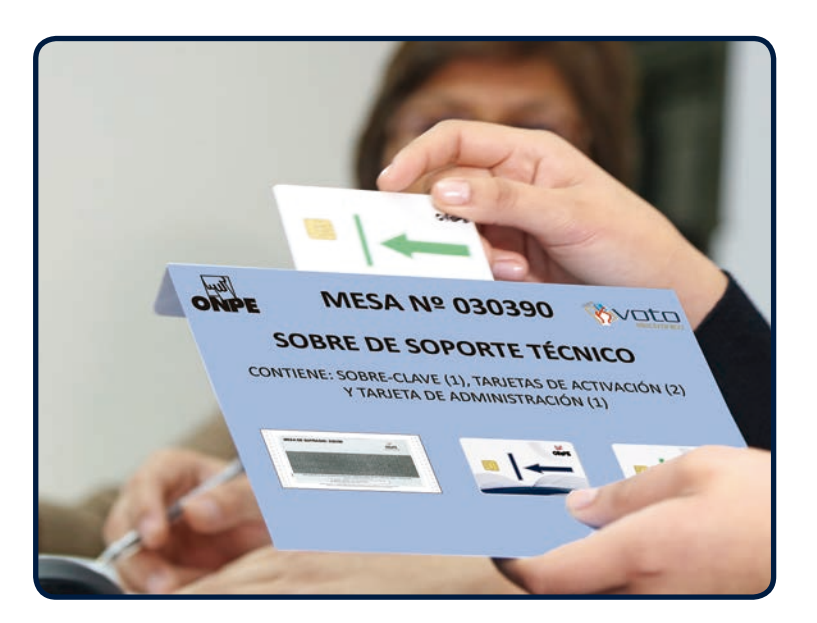

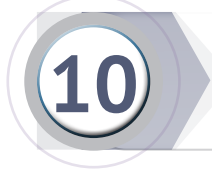

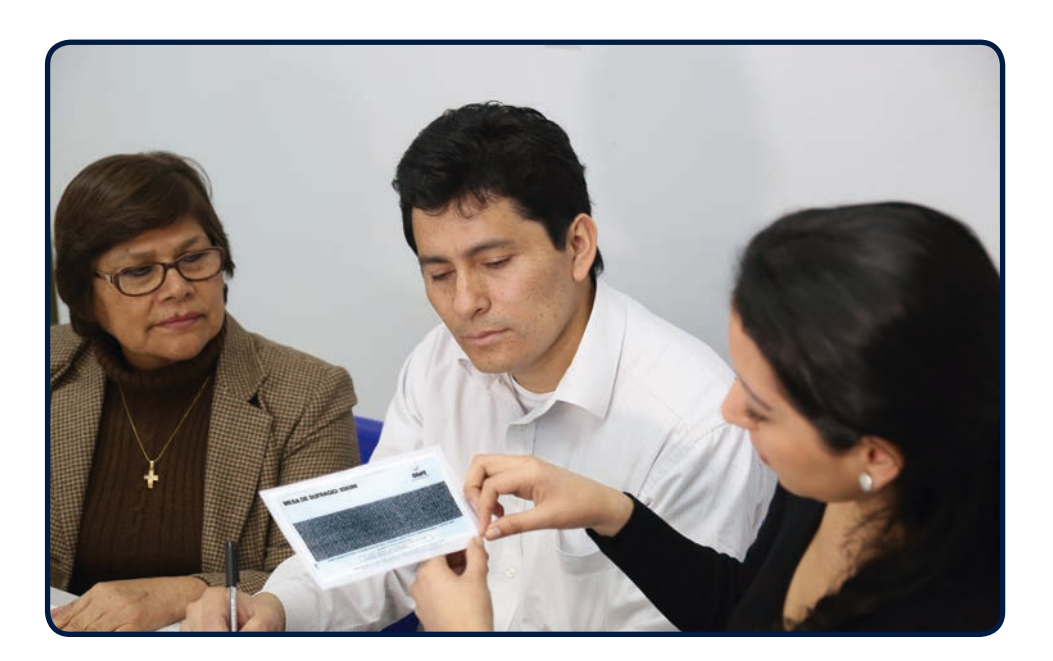

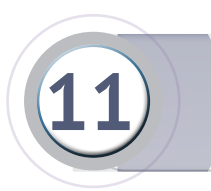

Digita el número de mesa y la clave del Sobre. Luego haz clic en **Siguiente**.

| Configuración inicial - ECI         |
|-------------------------------------|
| Número de mesa:<br>Clave: Siguiente |

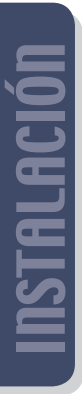

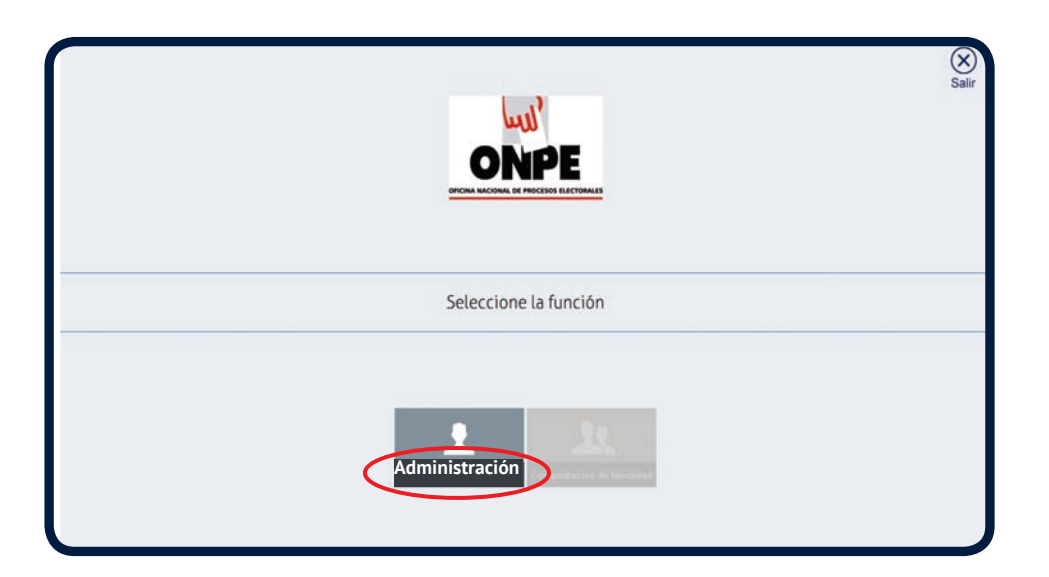

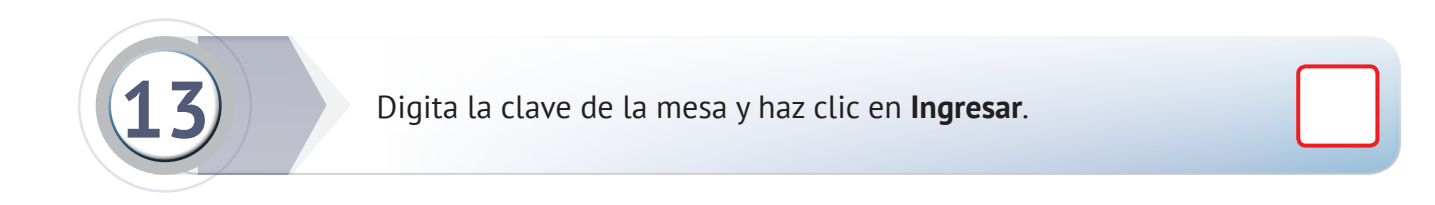

| Iniciar Sesión                    |
|-----------------------------------|
| Función: Administración<br>Clave: |

INSTALACIÓN

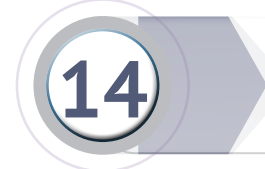

#### Haz clic en el botón Puesta a Cero ECI.

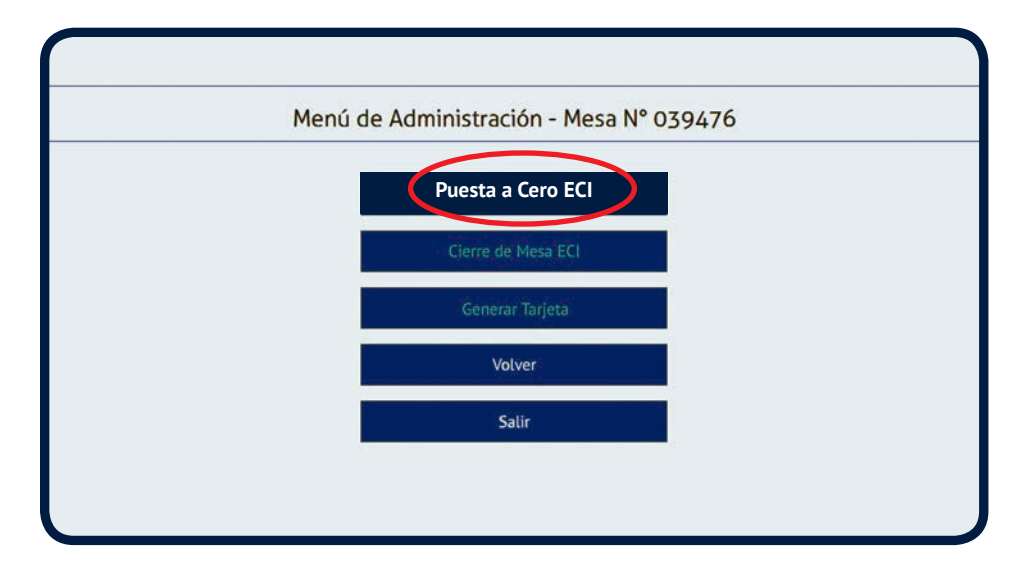

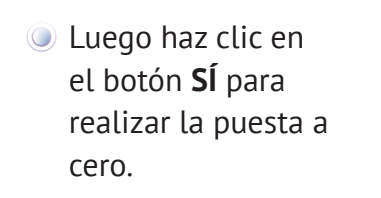

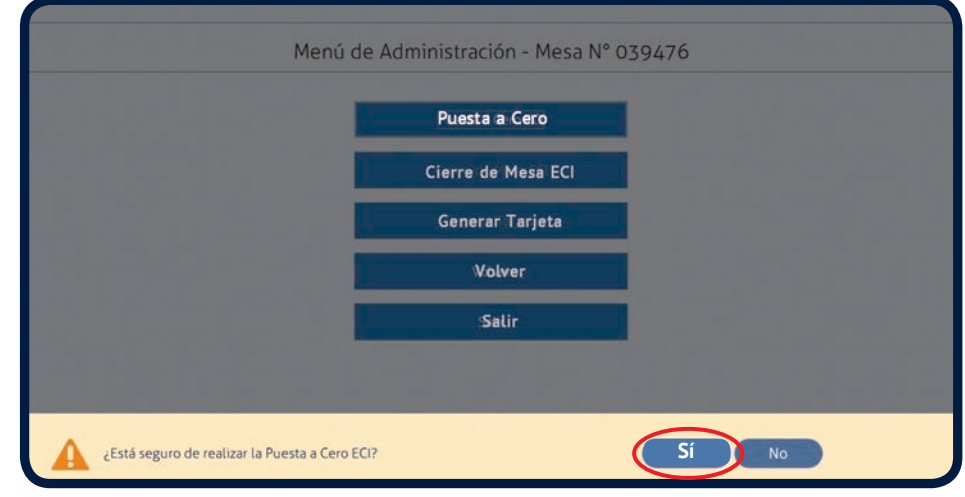

ISTALACION

Registra la asistencia de los miembros de mesa. De faltar alguno de ellos presiona sobre el o los recuadros de la columna **ASISTIÓ** por cada uno de los ausentes.

| Puesta a Cero ECI                                                                                                    |                                                                                                    |                |         |  |
|----------------------------------------------------------------------------------------------------|----------------------------------------------------------------------------------------------------|----------------|---------|--|
| otal de electore<br>otal de electore<br>otal de electore<br>uesta a Cero (Re<br>cta de instalació<br>eporte de Puest | s hábiles: 250<br>s que se identificaron: O<br>s con impugnación de identidad: O<br>alizada)<br>in (Generada)<br>a a Cero (Generado) |                |         |  |
| sistencia de                                                                                                    | miembros de mesa<br>Miembro de mesa                                                                                                  | Función        | Asistió |  |
| 07895168                                                                                                    | ESPINOZA SANCHEZ GABRIEL                                                                                                    | Presidente ¥   | ASISTIC |  |
| 07895126                                                                                                    | RAMIREZ CARRILLO, MANUEL ELEUTERIO                                                                                                   | Secretario V   |         |  |
| 07895129                                                                                                    | ESPICHAN PADILLA, CARLOS FREDY                                                                                                    | 3er miembro 🗸  |         |  |
| 07895113                                                                                                    | TABOADA HUAMBACHANO, MARCO ANTONIO                                                                                                   | 1er Suplente 👻 |         |  |
| 07895036                                                                                                    | MENDEZ CAYCHO VDA DE CUYA, LEONOR SOLEDAD                                                                                            | 2do Suplente 🗸 |         |  |
| 07895185                                                                                                    | BERNALES ESPICHAN, RUFINA MERCEDES                                                                                                   | 3er Suplente 👻 |         |  |
|                                                                                                    |                                                                                                    | ~              |         |  |
|                                                                                                    | ]                                                                                                    | ~              |         |  |
|                                                                                                    |                                                                                                    | ~              |         |  |

De completarse la mesa con uno o más electores de la fila, utiliza la lectora de códigos para registrar su asistencia o ingresa el número del DNI con el teclado. En el recuadro desplegable de la columna FUNCIÓN selecciona el cargo que asumirá.

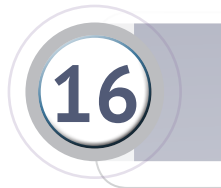

Introduce la tarjeta de administración en la lectora de tarjetas.

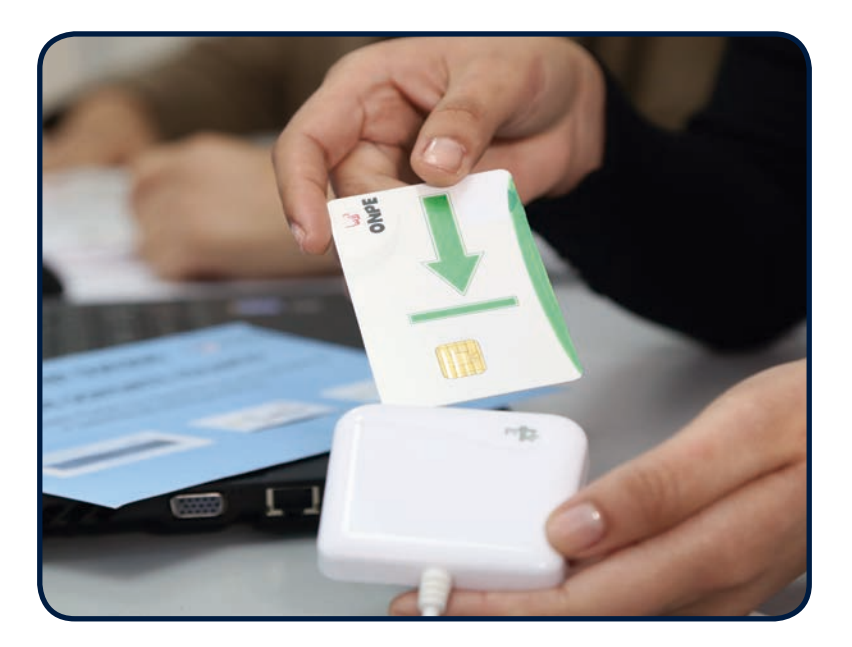

INSTALACIÓN

Haz clic en el botón SÍ para confirmar la operación.

| tal de electore<br>tal de electore<br>tal de electore<br>esta a Cero (Re<br>ta de instalació<br>porte de Puest | s háblics: 250<br>s que se identificaron: 0<br>s con impugnación de identidad: 0<br>salizada)<br>in (Generada)<br>a a Cero (Generado) |             |   |         |
|----------------------------------------------------------------------------------------------------|----------------------------------------------------------------------------------------------------|-------------|---|---------|
| istencia de                                                                                                    | miembros de mesa                                                                                                    |             |   |         |
| DNI                                                                                                    | Miembro de mesa                                                                                                    | Función     |   | Asistió |
| 7895168                                                                                                    | ESPINOZA SANCHEZ, GABRIEL                                                                                                    | residente   | ~ |         |
| 7895126                                                                                                    | RAMIREZ CARRILLO, MANUEL ELEUTERIO                                                                                                    | ecretario   | ~ |         |
| 7895129                                                                                                    | ESPICHAN PADILLA, CARLOS FREDY 3                                                                                                    | er miembro  | ~ | 2       |
| 7895113                                                                                                    | TABOADA HUAMBACHANO, MARCO ANTONIO                                                                                                    | er Suplente | ~ |         |
| 7895036                                                                                                    | MENDEZ CAYCHO VDA DE CUYA, LEONOR SOLEDAD                                                                                             | do Suplente | ~ |         |
| 7895185                                                                                                    | BERNALES ESPICHAN, RUFINA MERCEDES 3                                                                                                  | er Suplente | ~ | 2       |
|                                                                                                    |                                                                                                    |             | ~ |         |
|                                                                                                    |                                                                                                    |             | ~ |         |

Luego haz clic en el botón Aceptar.

| iotal de electore<br>otal de electore<br>uesta a Cero (Re<br>icta de instalació<br>eporte de Puest | s naples: 430<br>s con impugnación de identidad: 0<br>alizada)<br>in (Generada)<br>a a Cero (Generado) |                |         |
|----------------------------------------------------------------------------------------------------|----------------------------------------------------------------------------------------------------|----------------|---------|
| sistencia de                                                                                       | miembros de mesa                                                                                       | Eurotón        | Animite |
| 07895168                                                                                           | ESPINOZA SANCHEZ GABRIEL                                                                               | Presidente     | ASISTIC |
| 07895126                                                                                           | RAMIREZ CARRILLO, MANUEL ELEUTERIO                                                                     | Secretario 👻   |         |
| 07895129                                                                                           | ESPICHAN PADILLA, CARLOS FREDY                                                                         | 3er miembro 👻  | 8       |
| 07895113                                                                                           | TABOADA HUAMBACHANO, MARCO ANTONIO                                                                     | 1er Suplente 👻 | 2       |
| 07895036                                                                                           | MENDEZ CAYCHO VDA DE CUYA, LEONOR SOLEDAD                                                              | 2do Suplente 🛩 | 2       |
| 07895185                                                                                           | BERNALES ESPICHAN, RUFINA MERCEDES                                                                     | 3er Suplente 💌 | 8       |
|                                                                                                    |                                                                                                    | ~              |         |
|                                                                                                    |                                                                                                    | ~              |         |

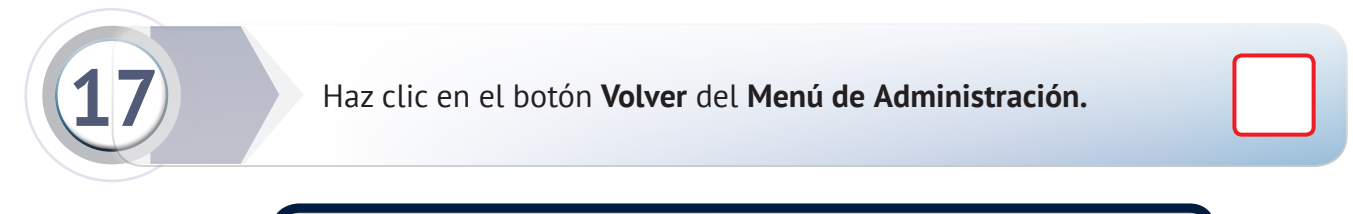

| Puesta Cero        |  |
|--------------------|--|
| Cierre de Mesa ECI |  |
| Generar Tarjeta    |  |
| Volver             |  |
| Salir              |  |

La estación de comprobación quedará lista para el sufragio.

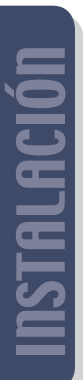

18

Retira la tarjeta de administración de la lectora de tarjetas.

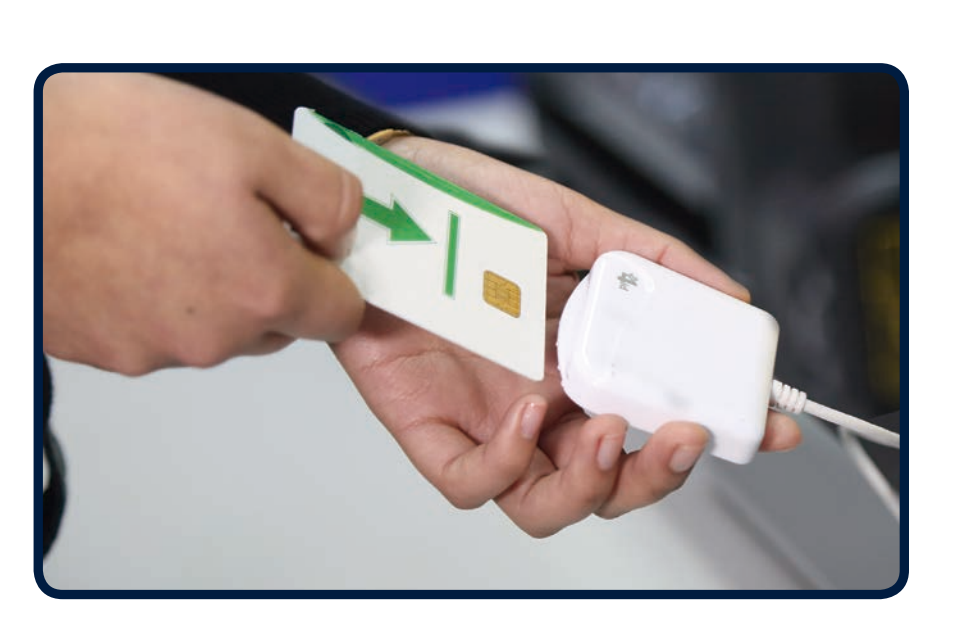

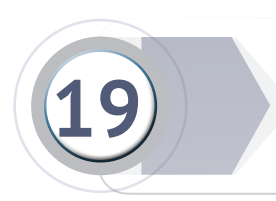

**Dirígete a la cabina de votación electrónica** con la tarjeta de administración, el sobre clave y papel de seguridad.

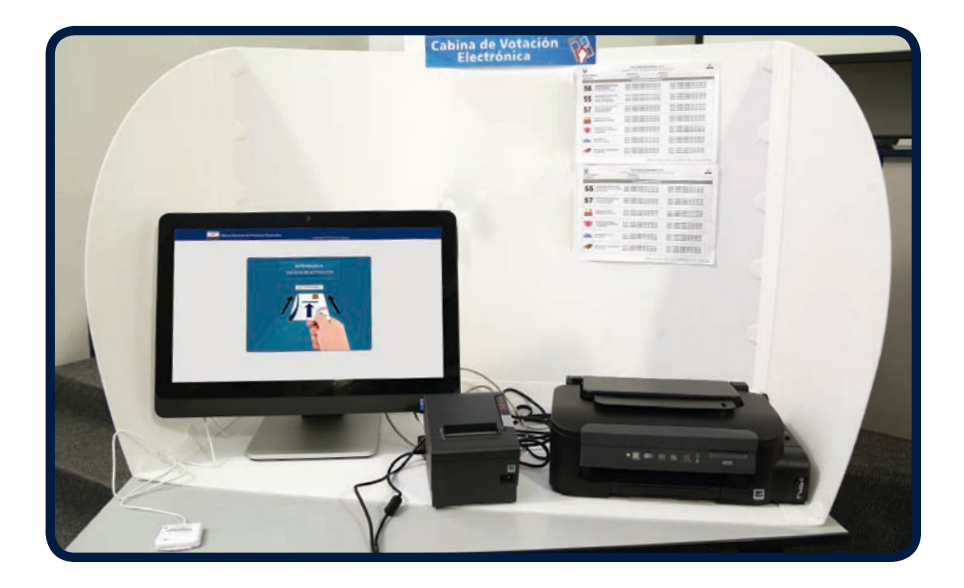

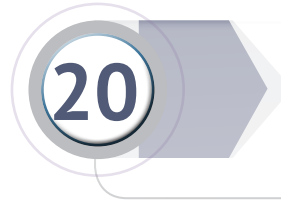

Coloca el papel de seguridad en la impresora con el logo a la inversa.

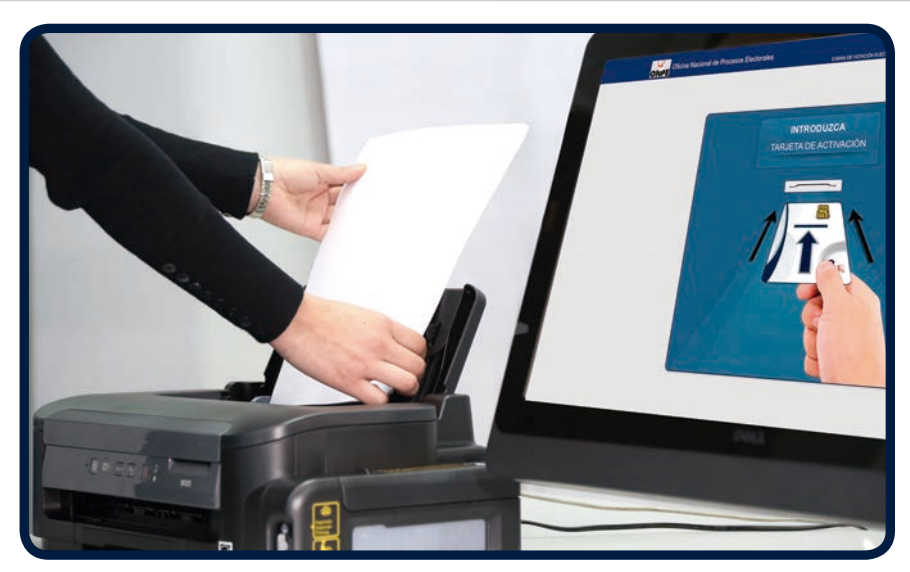

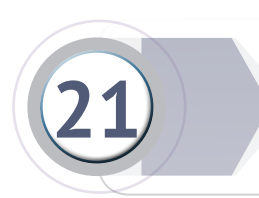

Inserta la tarjeta de administración en la lectora de tarjetas de la cabina de votación electrónica.

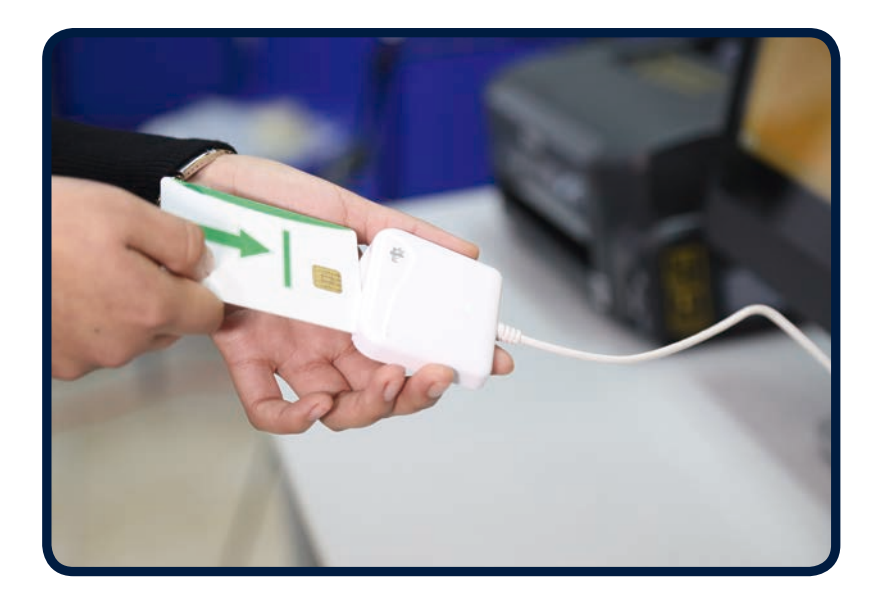

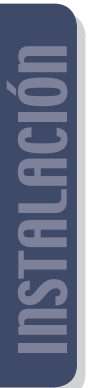

Digita la clave de la mesa presionando el teclado de la pantalla de la cabina de votación electrónica y presiona **Aceptar.** 

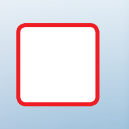

| UNPE | CABINA DE VOTACIÓN ELECTRÓNICA |
|------|--------------------------------|
|      | Ingrese clave                  |
|      |                                |
|      | 1 2 3                          |
|      | 4 5 6                          |
|      | 7 8 9                          |
|      | 0                              |
|      | Borrar Aceptar                 |
|      |                                |
|      |                                |
|      |                                |

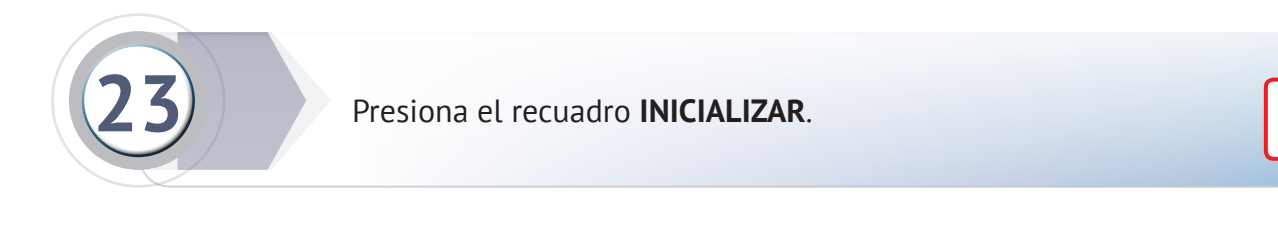

| Oficit<br>ONPE Oficit | na Nacional de Procesos Electorales | CABRA DE VOSACIÓN ELECTRÓNICA |  |
|-----------------------|-------------------------------------|-------------------------------|--|
|                       | Menú – Cabina de V                  | otación Electrónica           |  |
|                       | INICIALIZAR                         | CERRAR                        |  |
|                       | RESULTADOS                          | COTEJO                        |  |
|                       | CONFIRMAR                           | CBSERVAR                      |  |
|                       | SA                                  | R                             |  |
|                       |                                     |                               |  |
|                       |                                     |                               |  |
|                       |                                     |                               |  |
|                       |                                     |                               |  |
|                       |                                     |                               |  |
|                       |                                     |                               |  |
|                       |                                     |                               |  |
|                       |                                     |                               |  |
|                       |                                     |                               |  |

INSTALACIÓN

Luego presiona el recuadro Confirmar, para inicializar la cabina de votación e imprimir los reportes de puesta cero y las actas de instalación.

|                           | CABINA DE VOTACIÓN ELECTRÓNICA                                                                |
|---------------------------|-----------------------------------------------------------------------------------------------|
| La cabina de votación ele | ectrónica será inicializada y se imprimirán los siguientes documentos.<br>Por favor confirme. |
|                           | Reporte de Puesta a Cero - ECI                                                                |
|                           | Reporte de Puesta a Cero - CVE                                                                |
|                           | Acta de Instalación                                                                           |
|                           | Regreser                                                                                      |
|                           |                                                                                               |
|                           |                                                                                               |
|                           |                                                                                               |

 Selecciona la cantidad de actas de instalación a imprimir usando los botones - o +.
 Imprime como mínimo 5 actas municipales y otras adicionales si los personeros lo solicitan.
 Presiona Confirmar.

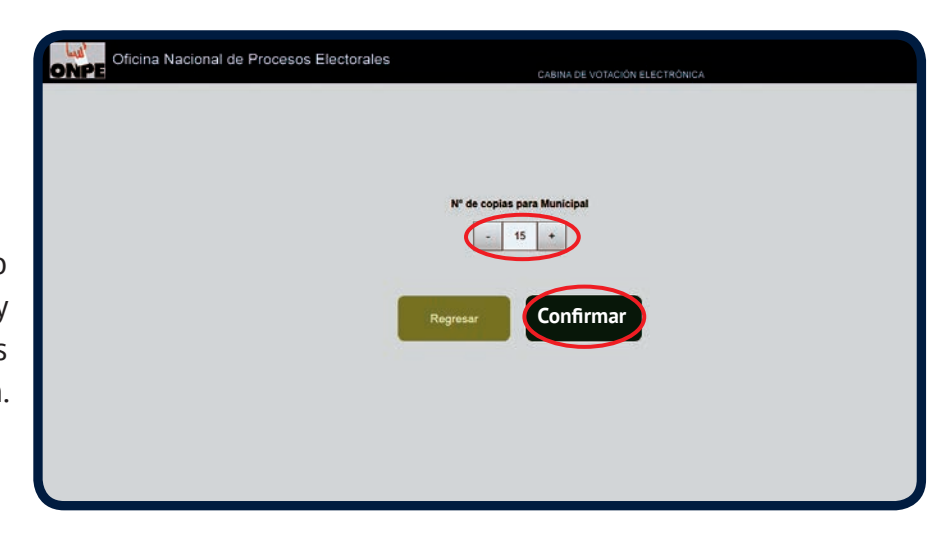

Se imprimirán los reportes y las actas.

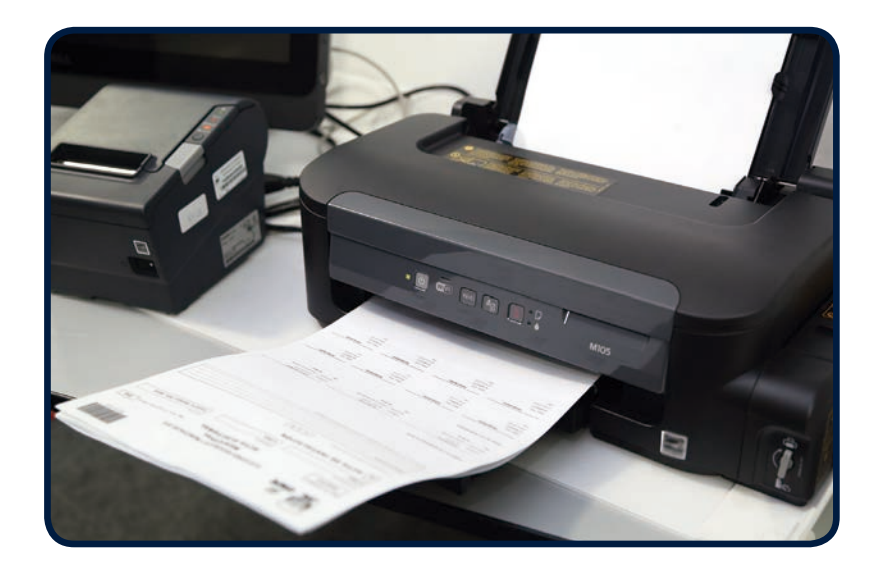

Oficina Nacional de Procesos Electorales DNPE Se imprimio correctamente impresión Confirmar la presionando el recuadro Confirmar.

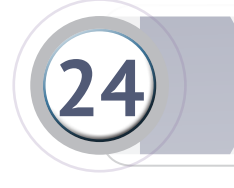

Acepta

Selecciona la opción SALIR.

| Oficina Nacional de Procesos Electorales | CABINA DE VOTACIÓN ELECTRÓNICA | MESA N°: 039476 |
|------------------------------------------|--------------------------------|-----------------|
| Menú – Cabina                            | de Votación Electrónica        |                 |
| INICIALIZAR                              | CERRAR                         |                 |
| RESULTADOS                               | COTEJO                         |                 |
| CONFIRMAR                                | OBSERVAR                       |                 |
|                                          | SALIR                          |                 |
|                                          |                                |                 |
|                                          |                                |                 |
|                                          |                                |                 |
|                                          |                                |                 |
|                                          |                                |                 |
|                                          |                                |                 |
|                                          |                                |                 |
|                                          |                                |                 |

Aparecerá en pantalla el siguiente mensaje: INTRODUZCA TARJETA DE ACTIVACIÓN.

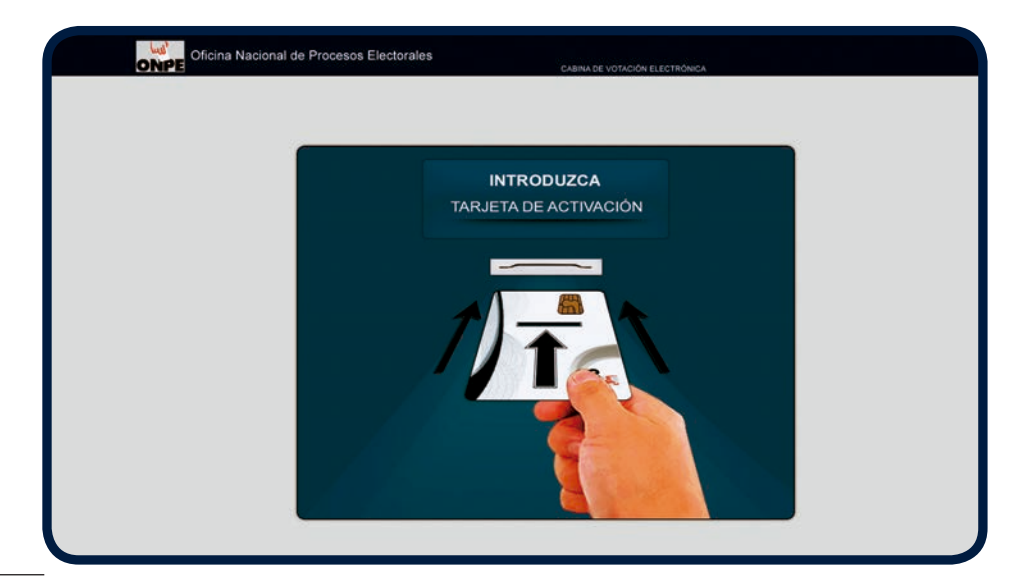

**18** 

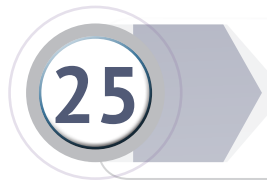

Recoge los **reportes** impresos, fírmalos (los personeros firman si desean) y colócalos en el sobre anaranjado.

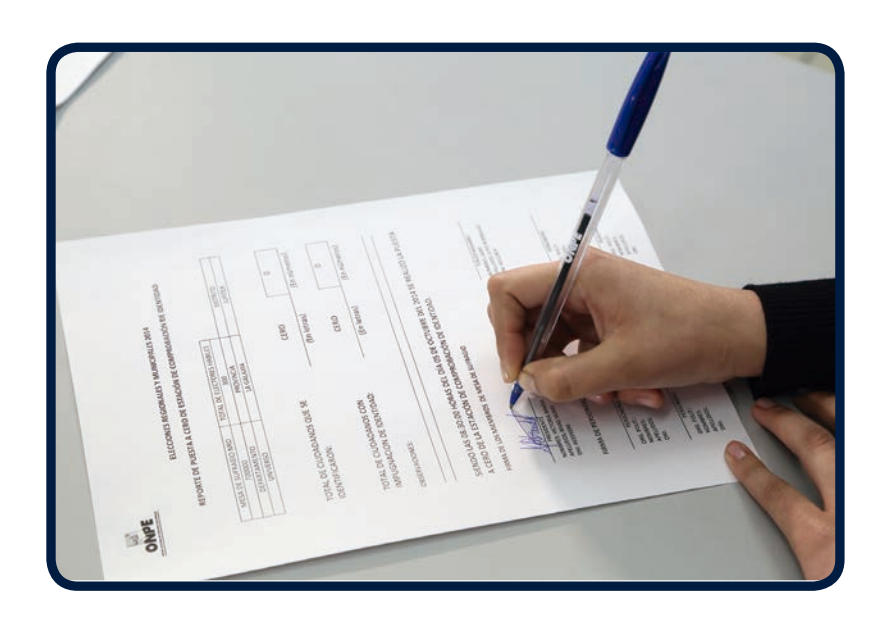

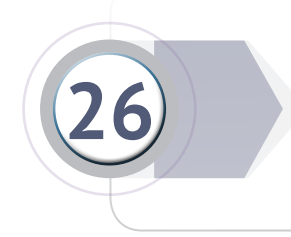

Recoge las **actas impresas** y en cada una de ellas marca si el material se recibió en buen estado. De ser el caso, registra en la sección de observaciones algún incidente, los cuales deben haber sido anotados en el formato «Registro de incidentes».

| C  |  |   |  |
|----|--|---|--|
| ι. |  | 1 |  |
| ι. |  | 1 |  |
| L  |  | J |  |

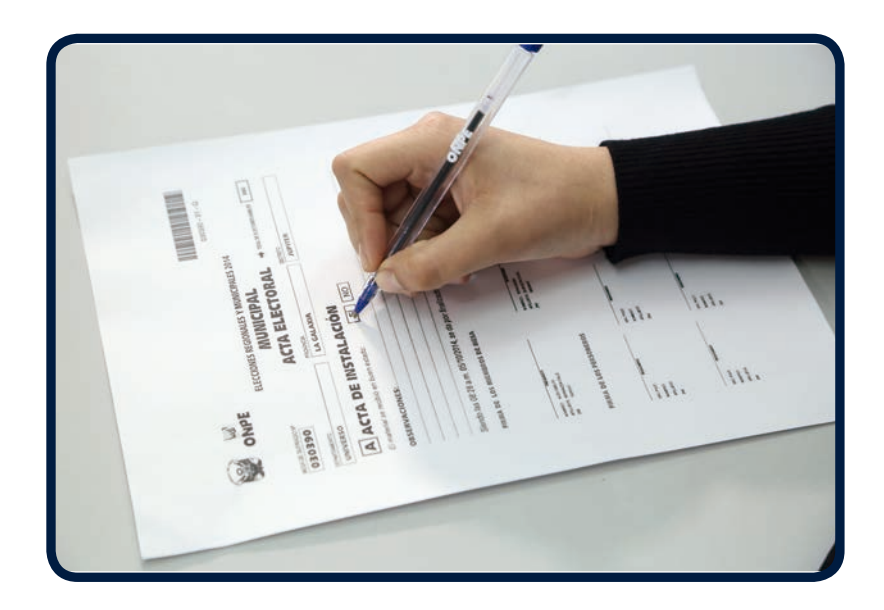

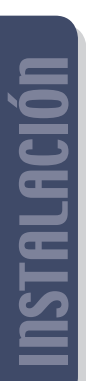

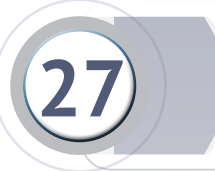

Firma las actas de instalación. Los personeros presentes firman si lo desean.

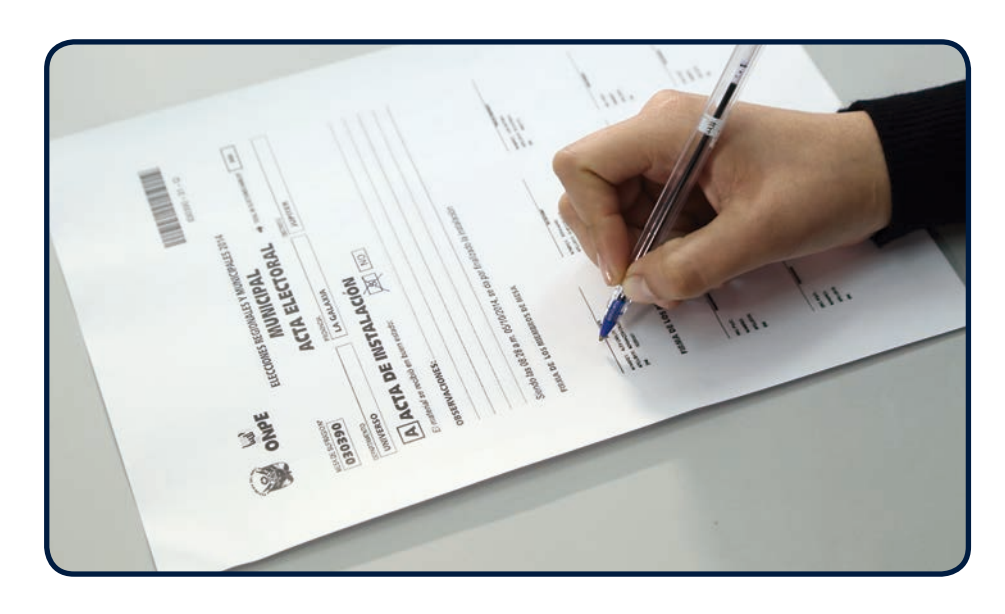

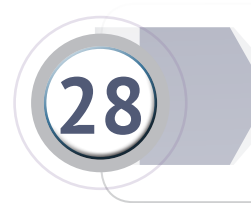

Coloca la primera acta de instalación impresa en el sobre plástico plomo y las demás en los otros sobres de colores (verde, celeste, rojo y morado). El presidente entrega un acta a los personeros que la solicitaron.

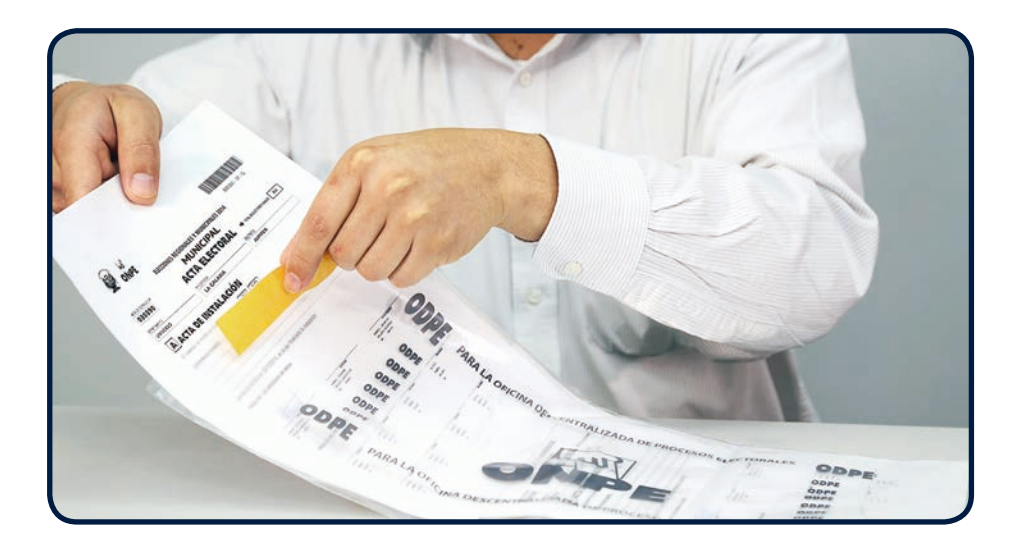

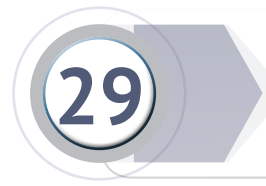

Guardar la tarjeta de administración en el sobre de soporte técnico el cual queda en custodia del presidente de mesa.

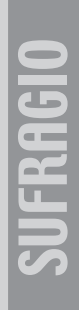

# 2 Sufragio o Votación

Corresponde al segundo momento de la jornada electoral. Se inicia después de la firma de las actas de instalación. Consiste en la emisión del voto por parte de los electores.

Antes de dar inicio al sufragio, debes tener en la mesa:

- Las tarjetas de activación
- Los hologramas
- El formato de registro de incidentes
- El ánfora
- Los lapiceros
- La Cartilla de instrucción para miembros de mesa

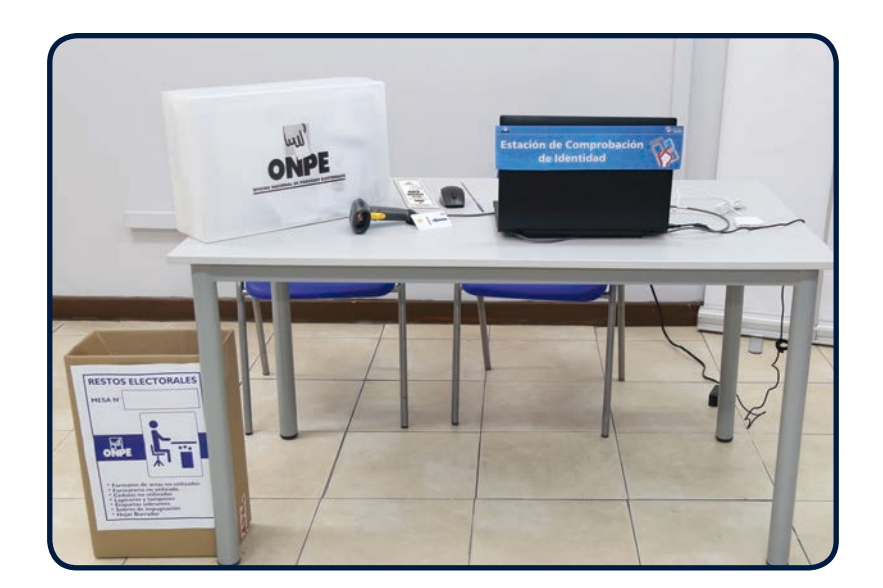

Los miembros de mesa se distribuyen las tareas de la siguiente manera:

- El presidente de mesa comprueba la identidad del elector y entrega la tarjeta de activación.
- El secretario indica y verifica que el elector coloque la constancia de voto en el ánfora y, además, recibe la tarjeta de activación.
- El tercer miembro se encarga de colocar el holograma en el DNI del elector y de devolvérselo.

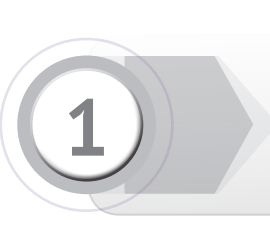

Configura la estación de comprobación de la identidad del modo siguiente:

Haz clic en el botón Comprobación de identidad.

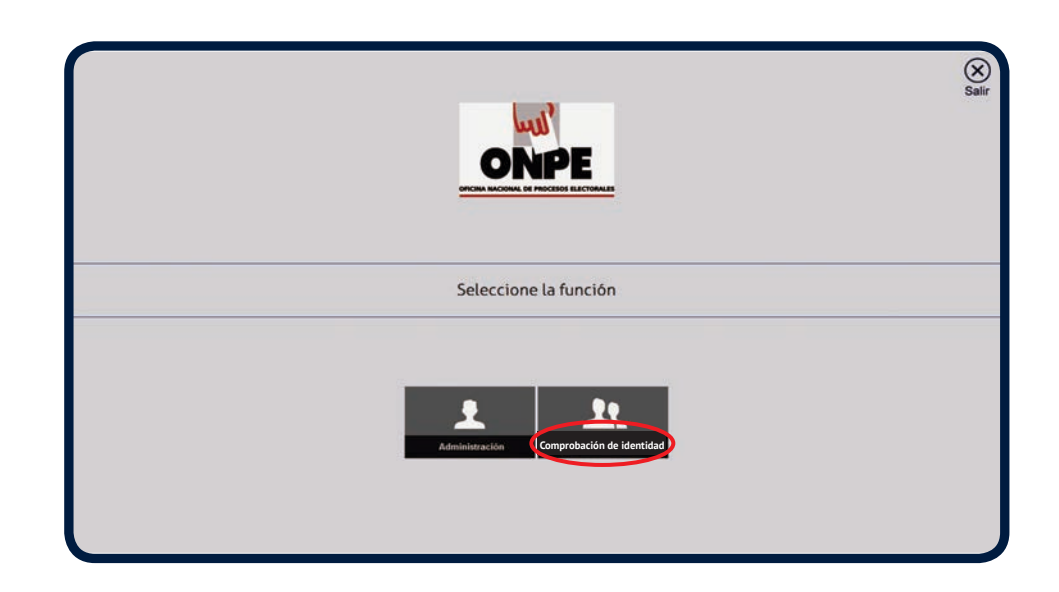

| a clave de la           | Iniciar Sesión                                |
|-------------------------|-----------------------------------------------|
| naz cuc en<br><b>r.</b> | Función: Comprobación de Identid. V<br>Claver |

Digita la mesa y Ingresa

2

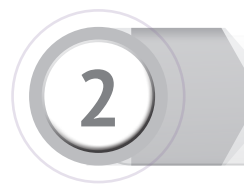

Participa e inicia la votación.

Primero vota el presidente de mesa; luego, los demás miembros titulares y suplentes. Si no conforman la mesa de sufragio, los suplentes se retiran. Seguidamente, votan los personeros que pertenecen a dicha mesa. Para dar inicio a la votación los miembros de mesa realizan las siguientes acciones:

- Inserta la tarjeta de activación del elector en la lectora de códigos de la estación de comprobación de identidad.

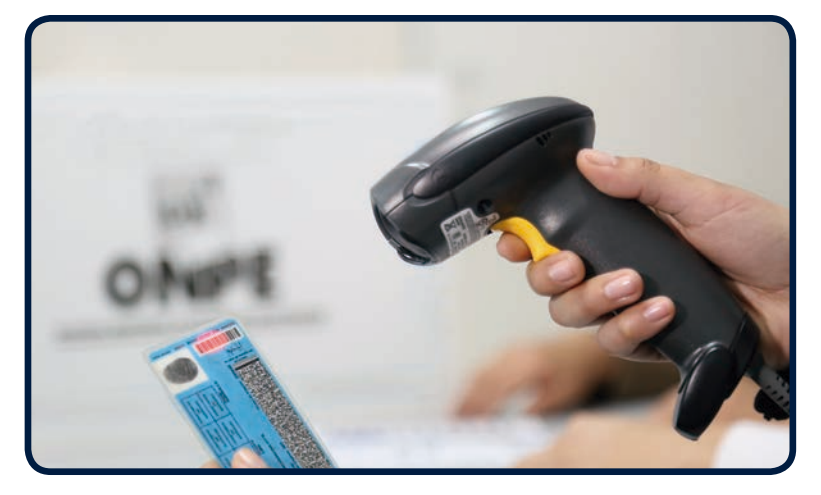

Captura el código de barras del DNI del elector con la lectora de códigos.

De no ser posible identificar al elector con la lectora de códigos, digita el número del DNI con el teclado de la laptop y haz clic en **Buscar.** 

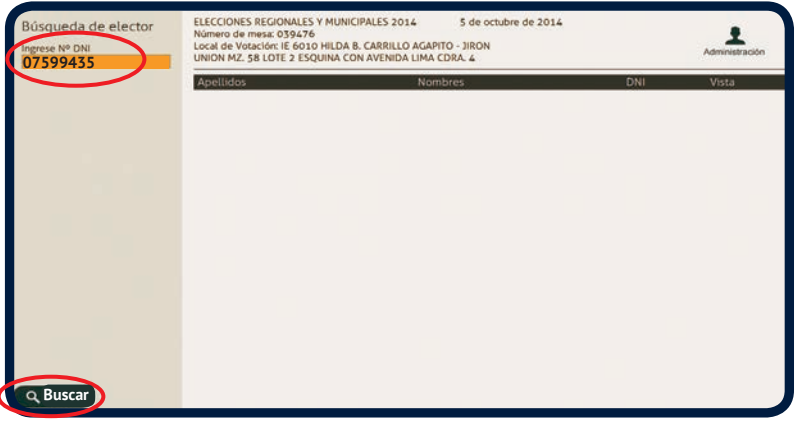

Comprueba que los datos que aparecen en pantalla corresponden con los datos del DNI del elector y presiona Activar tarjeta.

| Volver a buscar     Espinoza sanchez,     Gabriel                   | ELECCIONES REGIONALES Y MUNICIPALES 2014 5 de octubre de 2014<br>Número de mesa: 039476<br>Local de Vocalóri TE 6010 HLDA B. CARRILLO AGAPITO - JIRON<br>UNION MZ. 58 LOTE 2 ESQUINA CON AVENIDA LIMA CDRA. 4 |
|---------------------------------------------------------------------|----------------------------------------------------------------------------------------------------|
| 07895168                                                            | Instrucciones                                                                                                    |
| 08/02/1994<br>G <sup>e</sup> Instrucción:<br>20-SECUNDARIA COMPLETA | Presione "Activar tarjeta" si la información corresponde al elector.<br>Presione "Impugnar" si la información no corresponde al elector.                                                                      |
| Activar tarjeta                                                     | Impugnar elector                                                                                                    |

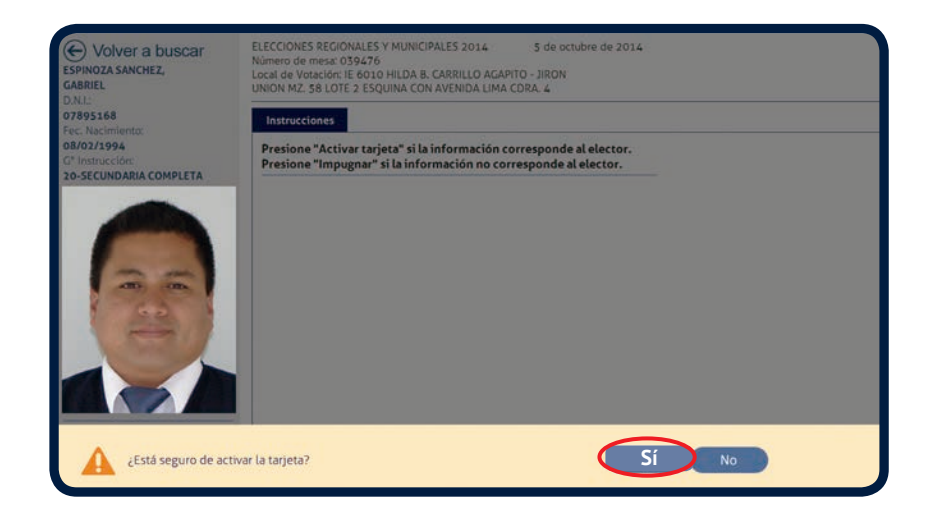

## Confirma la activación haciendo clic en SÍ.

Aparecerá el mensaje: "Se realizó la operación con éxito". Haz clic en **Nueva búsqueda** para identificar a los siguientes electores.

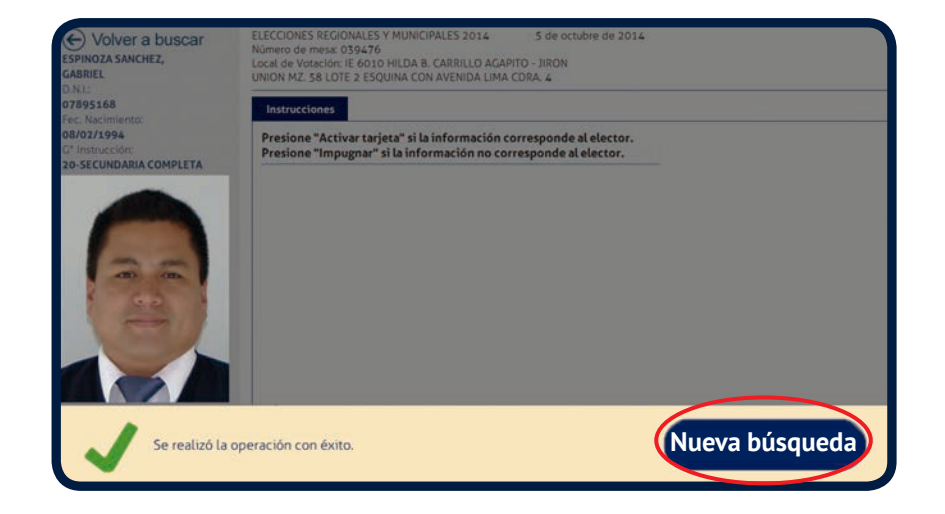

Retira la tarjeta de activación de la lectora y entrégala al elector indicándole que emita su voto en la cabina de votación electrónica.

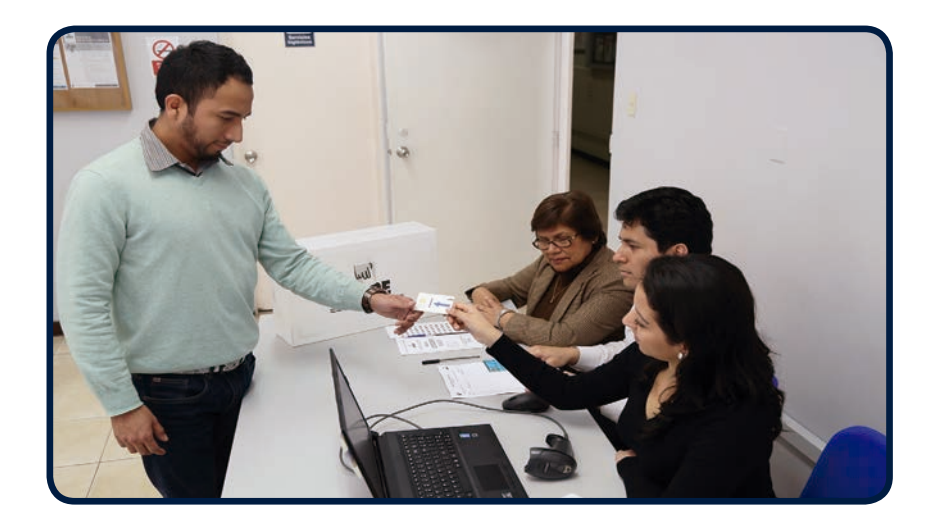

Cuando el elector retorne de la cabina de votación electrónica indícale que deposite la constancia de voto en el ánfora, y recibe la tarjeta de activación.

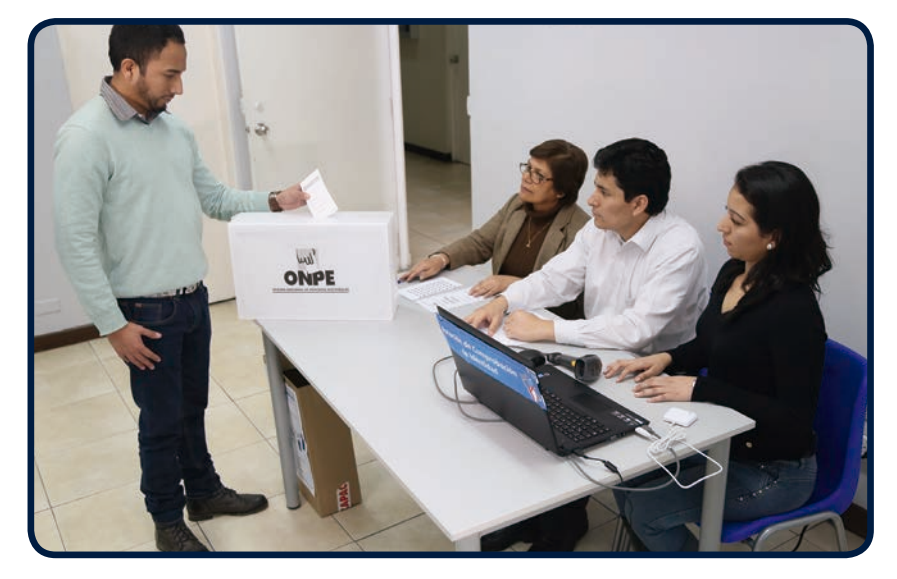

Pega el holograma en el DNI del elector y devuélveselo.

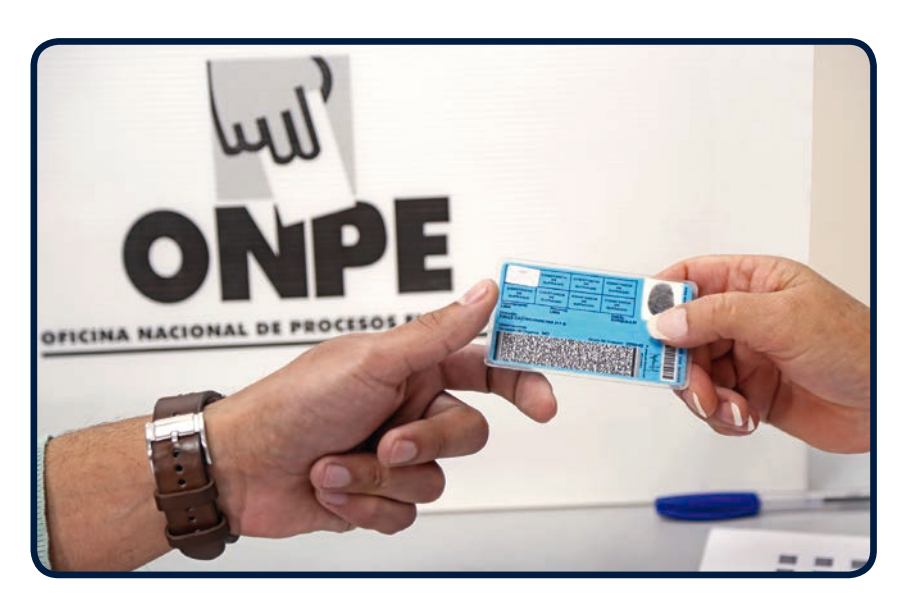

**Recuerda:** De ocurrir algún incidente durante el sufragio, anota el hecho en el formato de incidentes. A las 4:00 p. m. se cierran las puertas del local de votación. Los electores que se encuentran dentro pueden votar.

### Al cierre del sufragio, los miembros de mesa deben realizar las siguientes tareas:

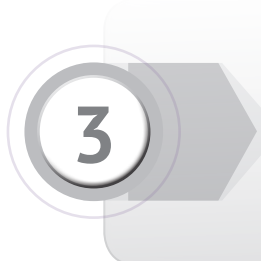

El presidente y el coordinador técnico de mesa verifican la cantidad de hologramas a ser devueltos. Anotan esa cantidad en el recuadro Devolución de la cartilla de hologramas y firman. Los hologramas no utilizados (sin despegar) se colocan en la cartilla de hologramas, la cual se cierra con la etiqueta correspondiente.

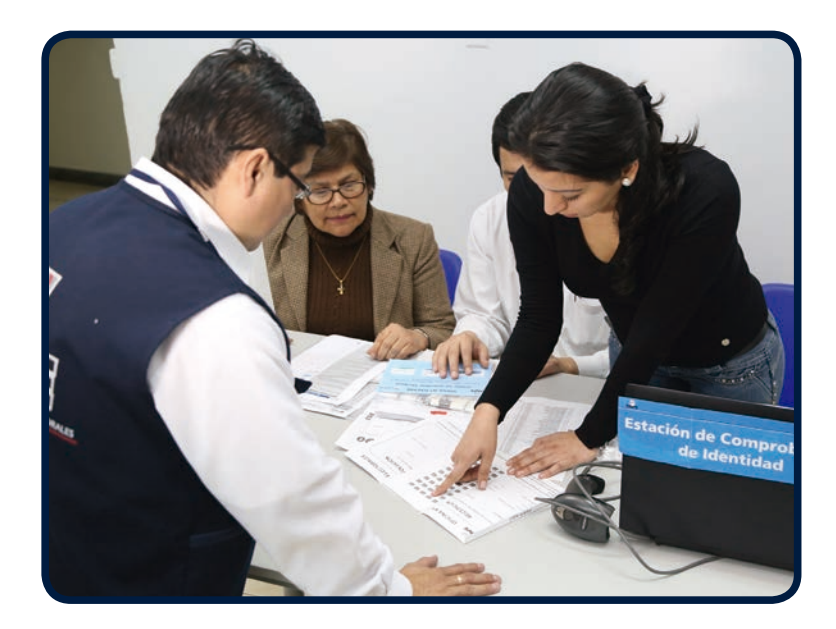

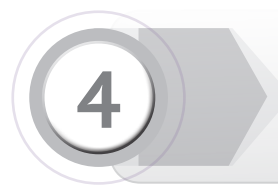

Guarda las tarjetas de activación en el Sobre de Soporte Técnico.

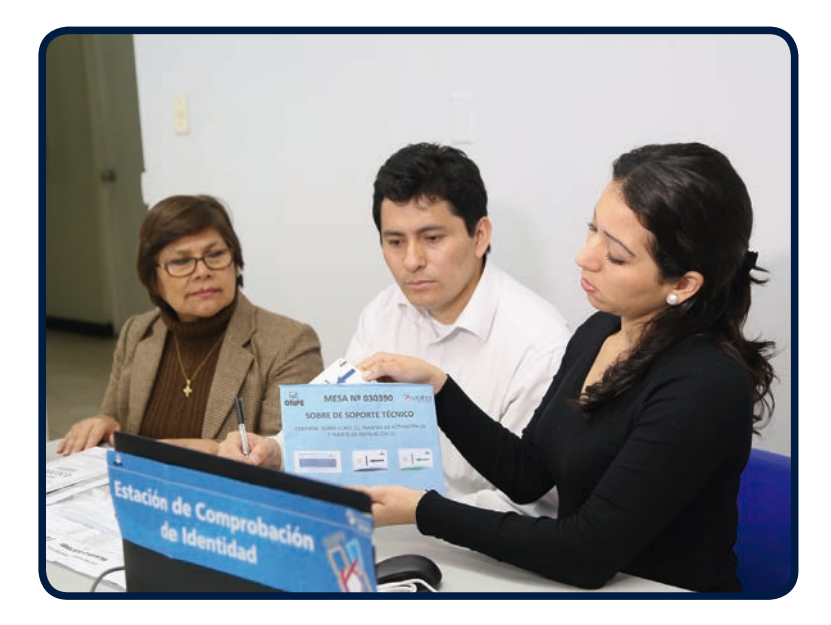

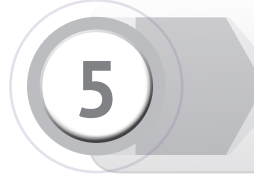

Retira del Paquete de Cierre de Sufragio y Escrutinio el **SOBRE CON USB** y extrae el USB.

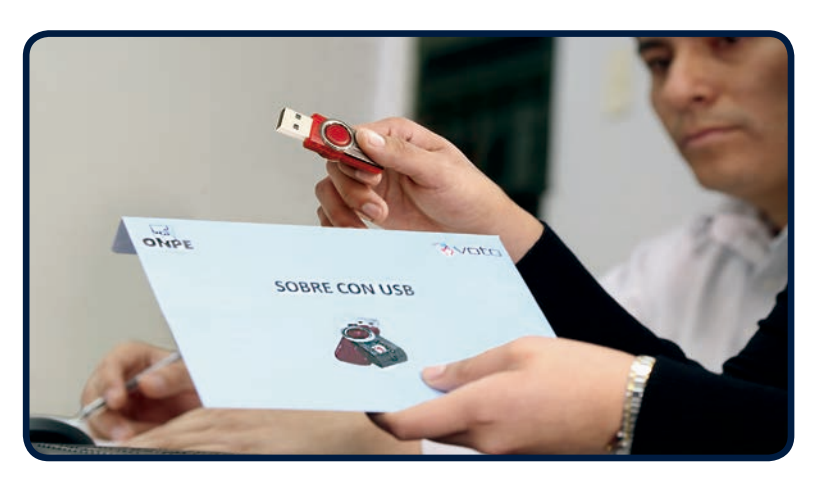

Introduce el USB en el puerto libre de la laptop.

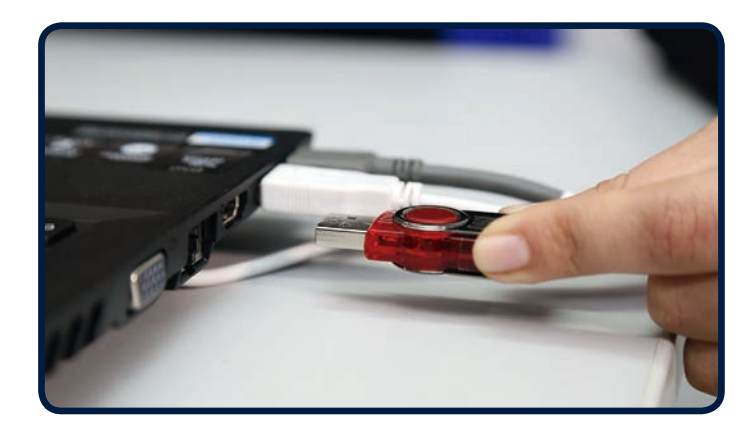

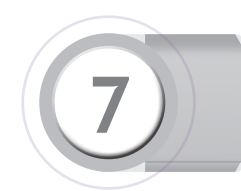

Haz clic en el botón **Administración**.

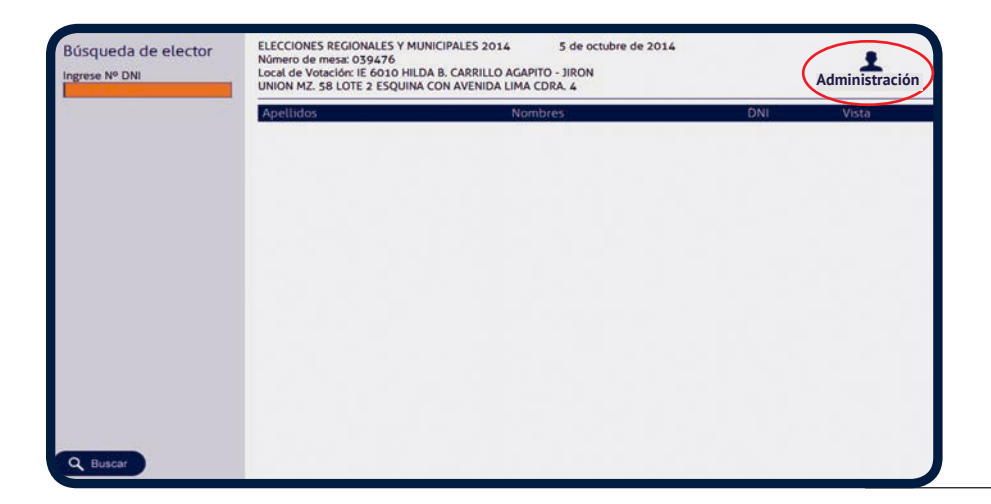

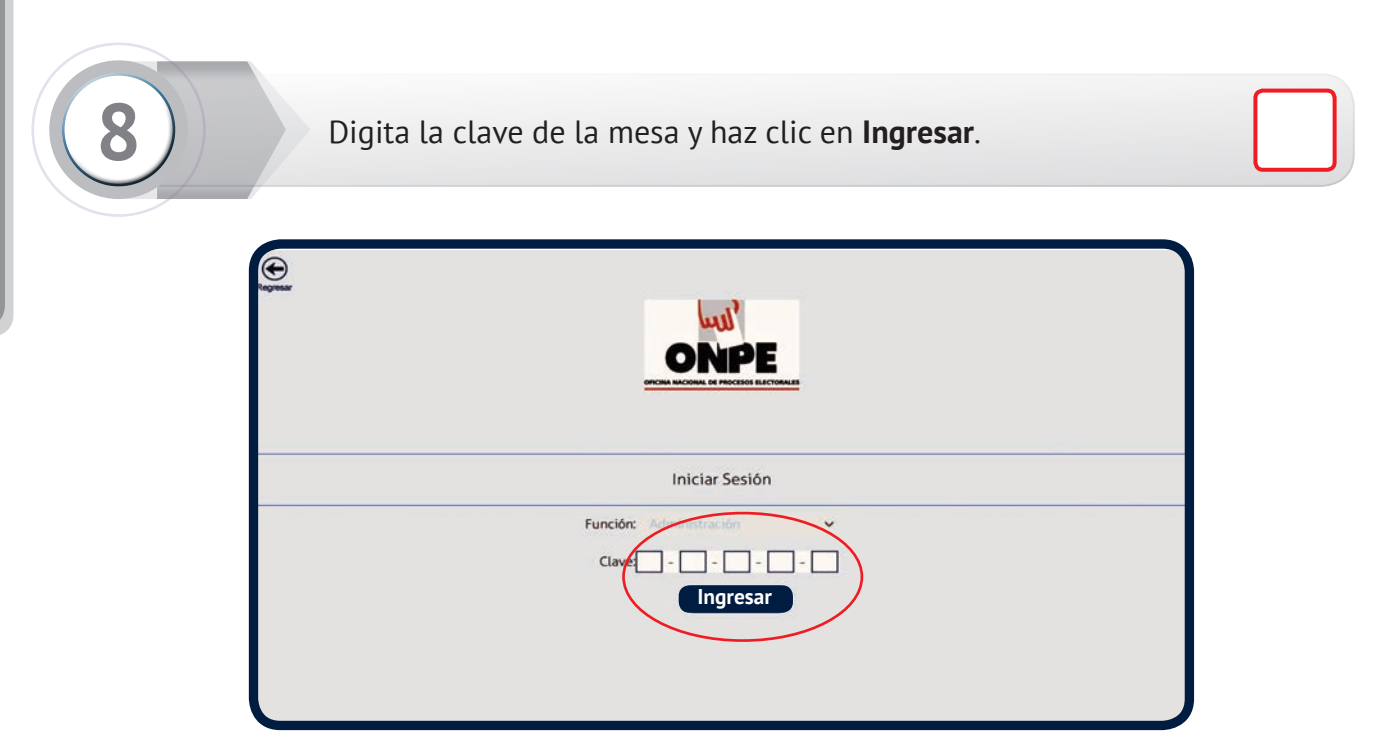

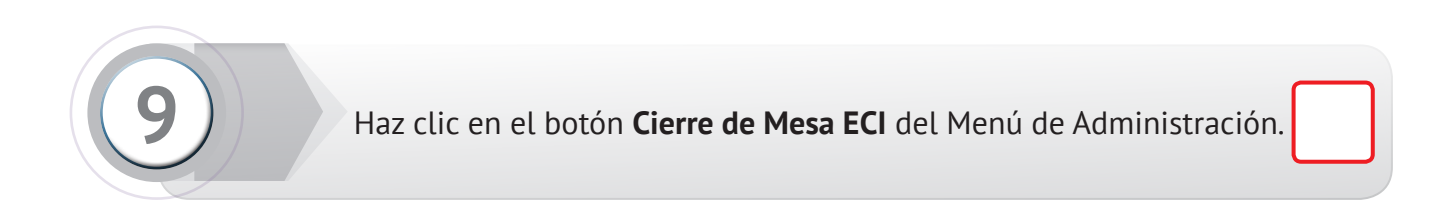

| <br>Menú de Administración - Mesa Nº 039476 |  |
|---------------------------------------------|--|
| Cierre de Mesa ECI                          |  |
| Generar Tarjeta                             |  |
| Volver<br>Salir                             |  |
|                                             |  |
|                                             |  |

|                      | Menú de A | dministración - Mesa N° 03 | 9476 |   |
|----------------------|-----------|----------------------------|------|---|
| Luego haz clic en el |           | Puesta a Cero ECI          |      |   |
|                      | _         | Cierre de Mesa ECI         |      | 6 |
|                      | _         | Generar Tarjeta<br>Volver  |      |   |
|                      |           | Salir                      |      |   |
|                      |           |                            |      |   |

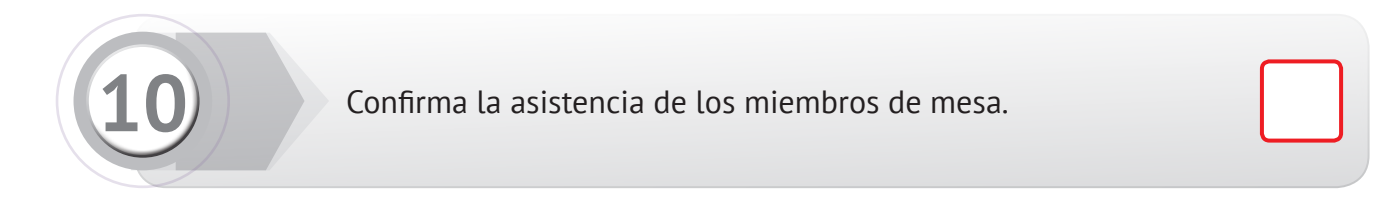

| <b>,</b>                                                                                                    | Cierre de Mesa ECI                                                                                                    |       |        |
|----------------------------------------------------------------------------------------------------|----------------------------------------------------------------------------------------------------|-------|--------|
| tal de electores<br>tal de electores<br>tal de electores<br>tal de electores<br>ta de Sufragio I<br>ta de Sufragio D<br>isumen Total de | hàbiles: 250<br>que se identificaron: 1<br>que no asistieron: 249<br>con impugnación de identidad: 0<br>tegrional (Generada)<br>4unicipal (Generada)<br>Electores (Generado) |       |        |
| sistencia de                                                                                                    | miembros de mesa                                                                                                    |       |        |
| DNI                                                                                                    | Miembro de mesa Función                                                                                                    | A     | sistió |
|                                                                                                    |                                                                                                    | ~     | 22     |
| 07895168                                                                                                    | ESPINOZA SANCHEZ, GABRIEL Presidente                                                                                                    | *     |        |
| 07895168<br>07895126                                                                                                    | ESPINOZA SANCHEZ, GABRIEL         Presidente           RAMIREZ CARRILLO, MANUEL ELEUTERIO         Secretario                                                                 | ~     | 2      |
| 07895168<br>07895126<br>07895129                                                                                                    | ESPINOZA SANCHEZ, GABRIEL         Presidente           RAMIREZ CARRILLO, MANUEL ELEUTERIO         Secretario           ESPICHAN PADILLA, CARLOS FREDY         Ser miembro    | ~     | 2      |
| 07895168<br>07895126<br>07895129                                                                                                    | ESPINOZA SANCHEZ, GABRIEL     Presidente       RAMIREZ CARRILLO, MANUEL ELEUTERIO     Secretario       ESPICHAN PADILLA, CARLOS FREDY     Ser miembro                        | ~ ~ ~ | 8      |
| 07895168<br>07895126<br>07895129                                                                                                    | ESPINOZA SANCHEZ, GABRIEL     Presidente       RAMIREZ CARRILLO, MANUEL ELEUTERIO     Secretario       ESPICHAN PADILLA, CARLOS FREDY     3er miembro                        |       |        |

Si uno o más electores de la fila reemplazaron a uno o más miembros de mesa durante el sufragio, presiona sobre el recuadro en blanco de la columna DNI y captura el código de barras del DNI con la lectora de códigos o digita el número con el teclado de la laptop.

**SUFRAGIO** 

#### Haz clic en el botón Guardar y Cerrar ECI.

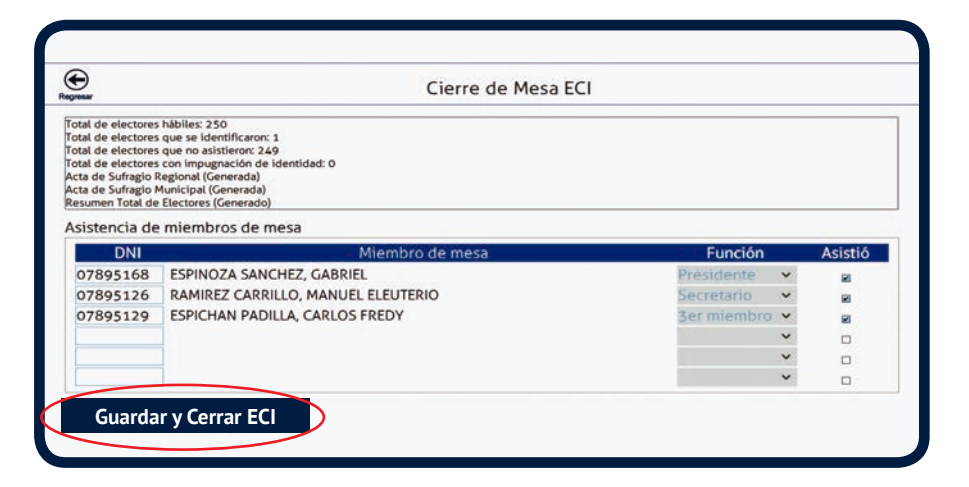

| €)<br>ymaar                                                                                                    | Cierre de Mesa I                                                                                                    | ECI                                                                |                           |
|----------------------------------------------------------------------------------------------------|----------------------------------------------------------------------------------------------------|--------------------------------------------------------------------|---------------------------|
| otal de electores<br>otal de electores<br>otal de electores<br>otal de electores<br>otal de Sufragio I<br>octa de Sufragio I<br>lesumen Total de | hábiles: 250<br>que se identificaron: 4<br>que no asistieror: 246<br>con impugnación de identidad: 0<br>tegional (Generada)<br>funcipal (Generada)<br>Electoros (Generada)<br>Electoros (Generada) |                                                                    |                           |
| sistencia de                                                                                                    | miembros de mesa                                                                                                    |                                                                    |                           |
|                                                                                                    |                                                                                                    |                                                                    |                           |
| DNI                                                                                                    | Miembro de mesa                                                                                                    | Función                                                            | Asistió                   |
| DNI<br>07895168                                                                                                    | Miembro de mesa<br>ESPINOZA SANCHEZ, GABRIEL                                                                                                    | Función<br>Presidente 🗸                                            | Asistió<br>🛙              |
| DNI<br>07895168<br>07895126                                                                                                    | Miembro de mesa<br>ESPINOZA SANCHEZ, GABRIEL<br>RAMIREZ CARRILLO, MANUEL ELEUTERIO                                                                                                    | Función<br>Presidente v<br>Secretario v                            | Asistió<br>El             |
| DNI<br>07895168<br>07895126<br>07895129                                                                                                    | Miembro de mesa<br>ESPINOZA SANCHEZ, GABRIEL<br>RAMIREZ CARRILLO, MANUEL ELEUTERIO<br>ESPICHAN PADILLA, CARLOS FREDY                                                                               | Función<br>Presidente ←<br>Secretario ←<br>3er miembro ←           | Asistió<br>E<br>E         |
| DNI<br>07895168<br>07895126<br>07895129                                                                                                    | Miembro de mesa<br>ESPINOZA SANCHEZ, GABRIEL<br>RAMIREZ CARRILLO, MANUEL ELEUTERIO<br>ESPICHAN PADILLA, CARLOS FREDY                                                                               | Función<br>Presidente ×<br>Secretario ×<br>3er miembro ×<br>v      | Asistió<br>21<br>21<br>21 |
| DNI<br>07895168<br>07895126<br>07895129                                                                                                    | Miembro de mesa<br>ESPINOZA SANCHEZ, GABRIEL<br>RAMIREZ CARRILLO, MANUEL ELEUTERIO<br>ESPICHAN PADILLA, CARLOS FREDY                                                                               | Función<br>Presidente ~<br>Secretario ~<br>3er miembro ~<br>~<br>~ | Asistió                   |

| Confirma la acción  |  |
|---------------------|--|
| haciendo clic en el |  |
| botón <b>SÍ</b> .   |  |

| tal de electores<br>tal de electores<br>tal de electores<br>tal de electores<br>ta de Sufragio R<br>cta de Sufragio R<br>esumen Total de<br>sistencia de | Habites 250<br>que se identificaron: 4<br>que no asistieron: 246<br>con impugnación de identidad: 0<br>tegional (Generada)<br>dunicipal (Generada)<br>Electores (Generada)<br>Electores (Generada)<br>: miembros de mesa |   |         |
|----------------------------------------------------------------------------------------------------|----------------------------------------------------------------------------------------------------|---|---------|
| DNI                                                                                                    | Miembro de mesa Función                                                                                                    |   | Asistió |
| 07895168                                                                                                    | ESPINOZA SANCHEZ, GABRIEL Presidente                                                                                                    | ~ | 2       |
| 07895126                                                                                                    | RAMIREZ CARRILLO, MANUEL ELEUTERIO Secretario                                                                                                    | ~ |         |
| 07895129                                                                                                    | ESPICHAN PADILLA, CARLOS FREDY 3er miembro                                                                                                    | ~ | 2       |
|                                                                                                    |                                                                                                    | ~ |         |
|                                                                                                    |                                                                                                    | ~ |         |
|                                                                                                    |                                                                                                    | ~ |         |

Luego haz clic en el botón Aceptar.

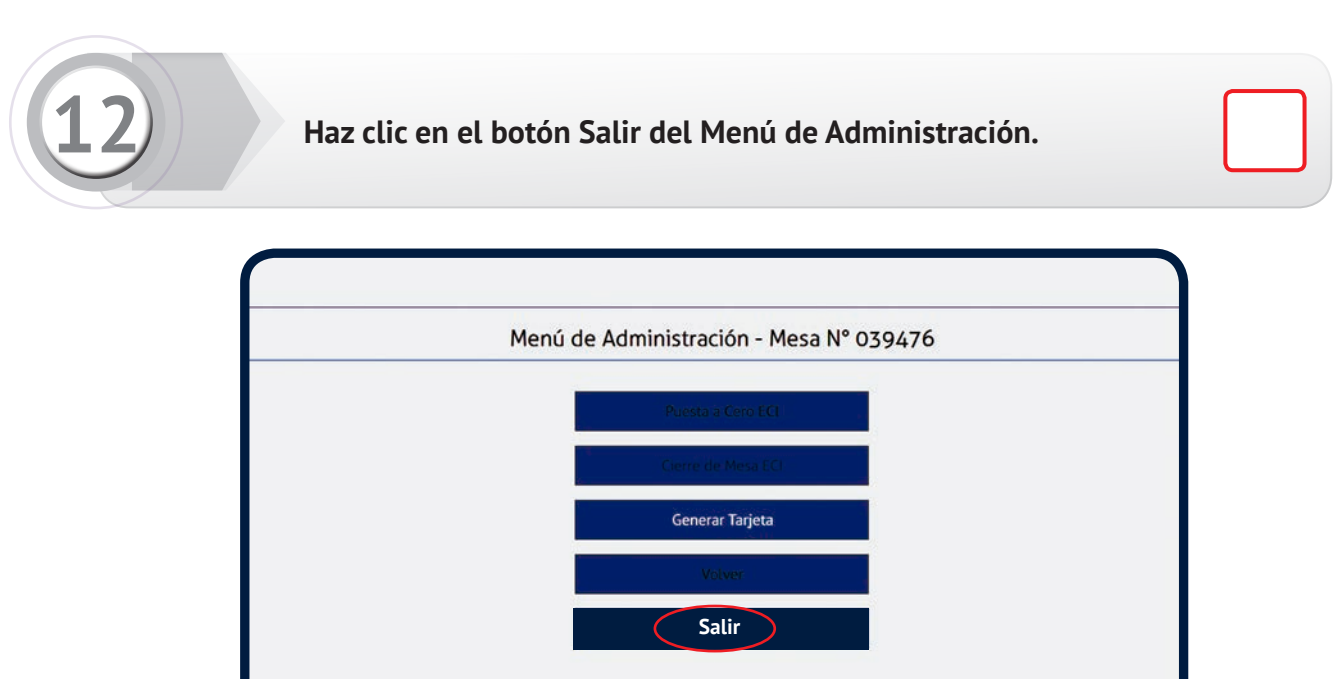

Haz clic en el botón SÍ para cerrar el programa.

| Menú                                     | de Administración - Mesa N° | 039476 |
|------------------------------------------|-----------------------------|--------|
|                                          | Puesta a Cero ECI           |        |
|                                          | Cierre de Mesa ECI          |        |
|                                          | Generar Tarjeta             |        |
|                                          | Volver                      |        |
|                                          | Satir                       | l      |
|                                          |                             |        |
| ¿Está seguro que desea cerrar el program | na?                         | SiNo   |

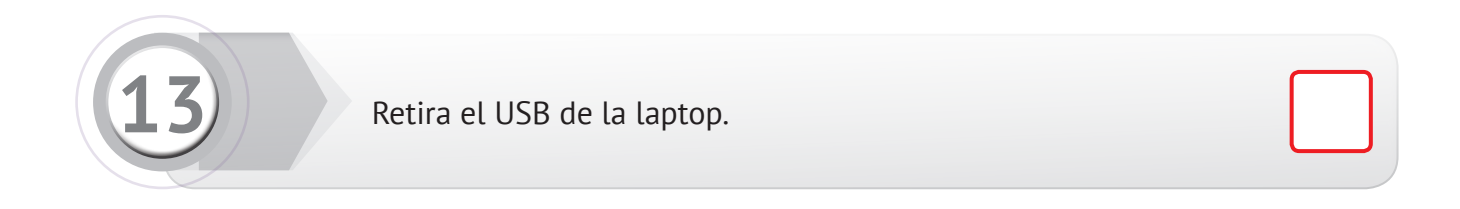

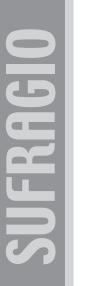

Dirígete a la cabina de votación electrónica con el USB, la tarjeta de administración, el sobre clave de la mesa y papel de seguridad.

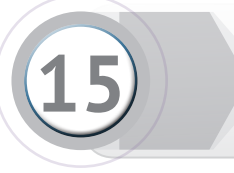

Inserta la tarjeta de administración en la lectora de tarjetas y el USB en el puerto de la cabina de votación electrónica.

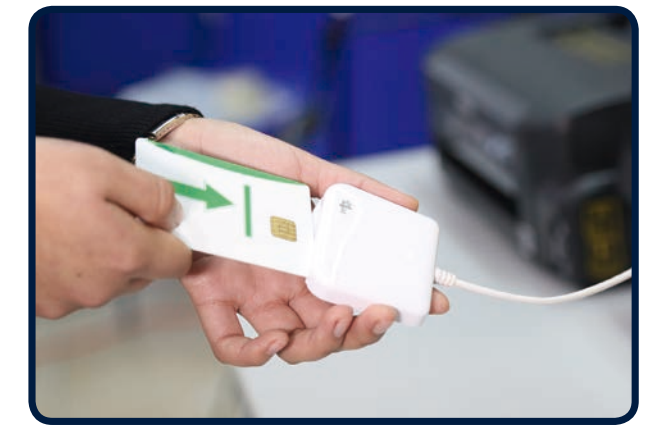

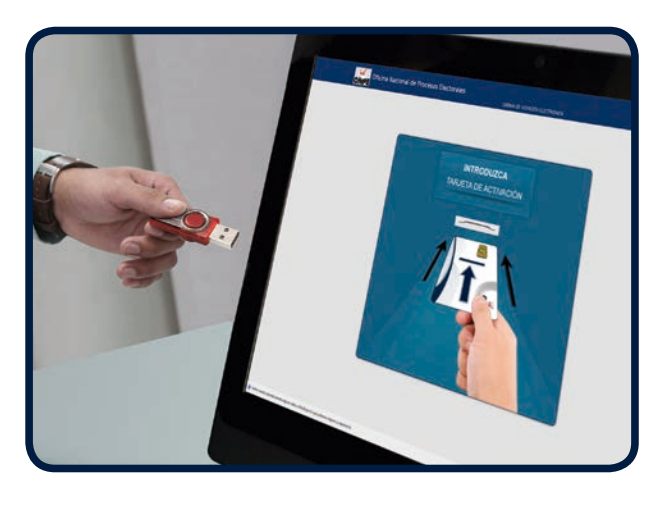

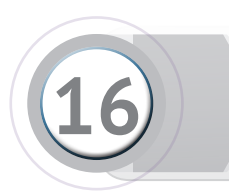

Digita la clave de la mesa y presiona **Aceptar**.

| Oficina Nacional de Procesos Electorales | 5      | САВЛИЯ       | DE VOTACIÓN ELECTRONICA | MESA Nº: 039476 |
|------------------------------------------|--------|--------------|-------------------------|-----------------|
|                                          | In     | ngrese clave | 6                       |                 |
|                                          | * **** | ****         | **** ****               |                 |
|                                          | 1      | 2            | 3                       |                 |
|                                          | 4      | 5            | 6                       |                 |
|                                          | 7      | 8            | 9                       |                 |
|                                          |        | 0            |                         |                 |
|                                          | Borran | A            | ceptar                  |                 |
|                                          |        |              |                         |                 |
|                                          |        |              |                         |                 |

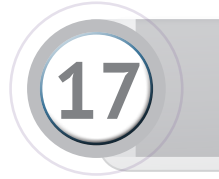

Presiona el recuadro **CERRAR** del Menú de la Cabina de Votación Electrónica.

| Menú – Cabina o | de Votación Electrónica |  |
|-----------------|-------------------------|--|
| INICIALIZAR     | CERRAR                  |  |
| RESULTADOS      | COTEJO                  |  |
| CONFIRMAR       | OBSERVAR                |  |
|                 | SALIR                   |  |
|                 |                         |  |
|                 |                         |  |
|                 |                         |  |
|                 |                         |  |
|                 |                         |  |
|                 |                         |  |
|                 |                         |  |

Luego presiona el recuadro Confirmar para cerrar la cabina de votación electrónica e imprimir el Reporte de Cierre-CVE y las actas de sufragio.

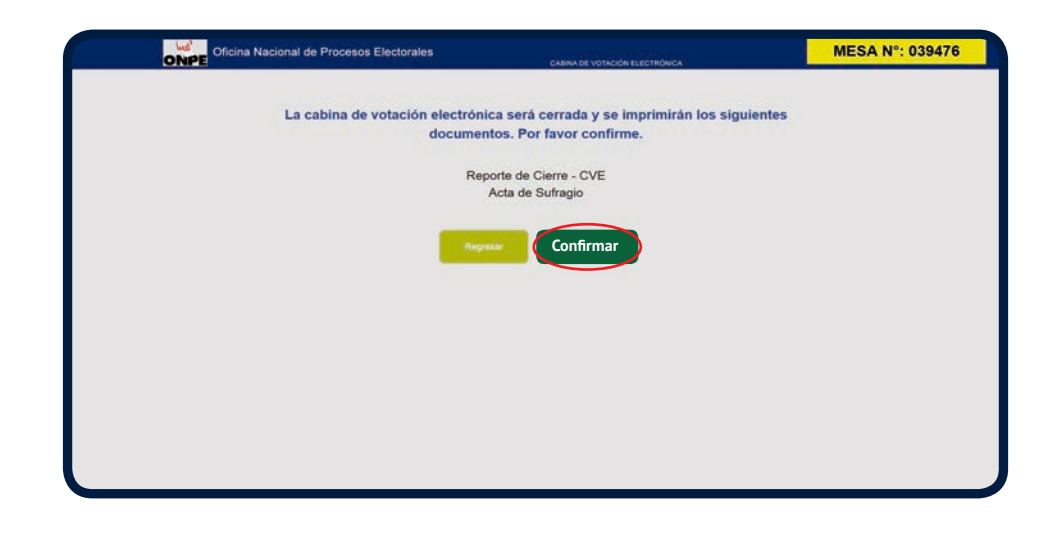

 Selecciona la cantidad de actas a imprimir usando los botones
 o +.

> Imprime como mínimo 5 actas de sufragio municipales y otras adicionales si los personeros lo solicitan. Presiona **Confirmar.**

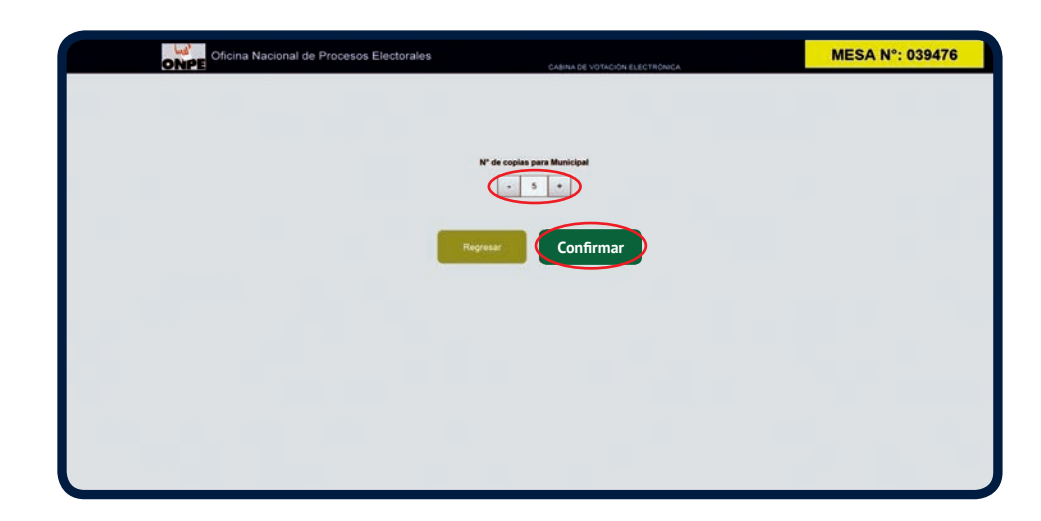

Se imprimirá el reporte y las actas.

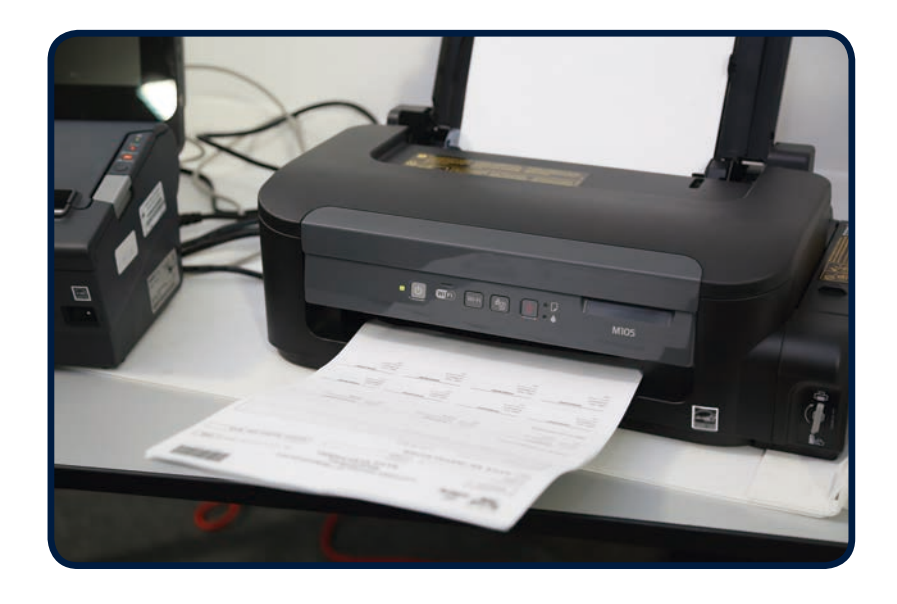

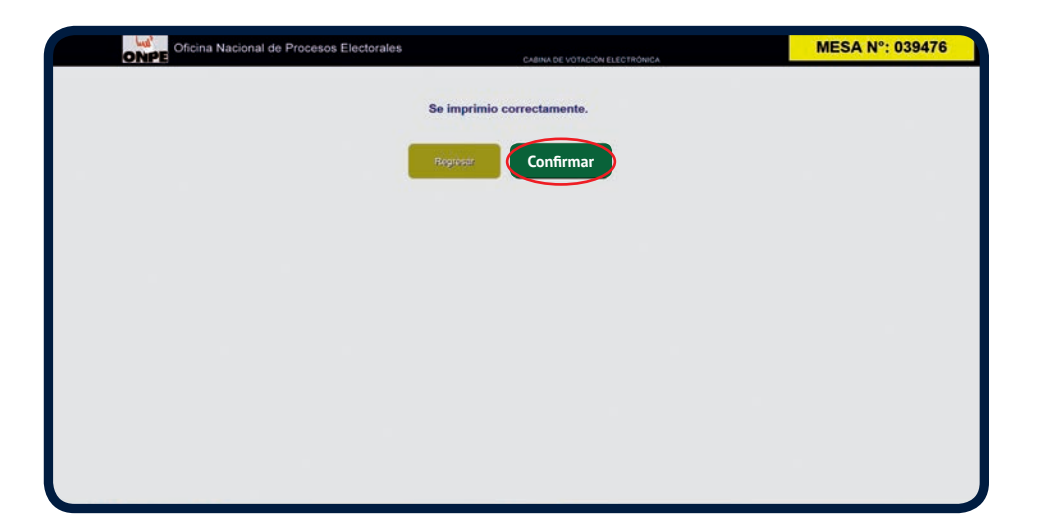

Acepta la impresión presionando el recuadro Confirmar.

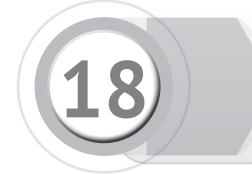

Recoge el reporte impreso, fírmalo (los personeros firman si desean) y colócalo en el sobre anaranjado.

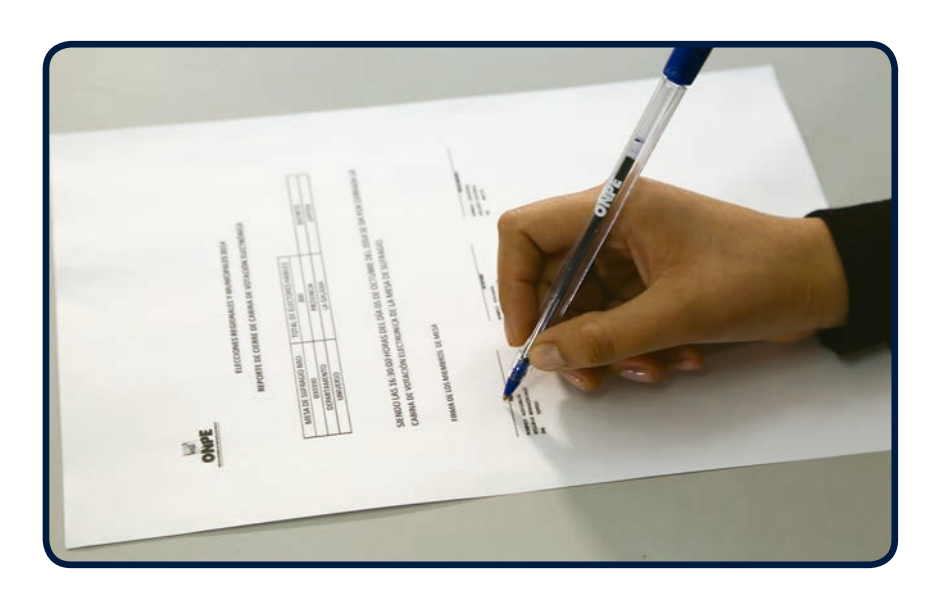

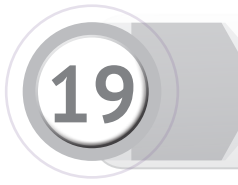

Los miembros de mesa firman las actas de sufragio. Los personeros firman si lo desean.

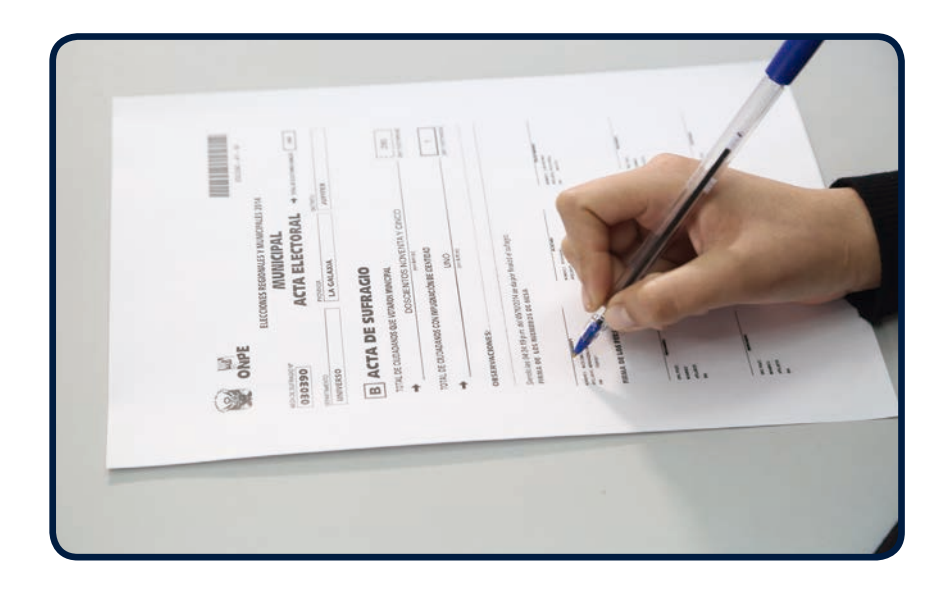

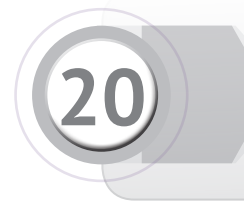

Coloca la primera acta de sufragio impresa en el sobre plomo y las demás en los otros sobres de colores (verde, celeste, rojo y morado). El presidente entrega un acta a los personeros que la solicitaron.

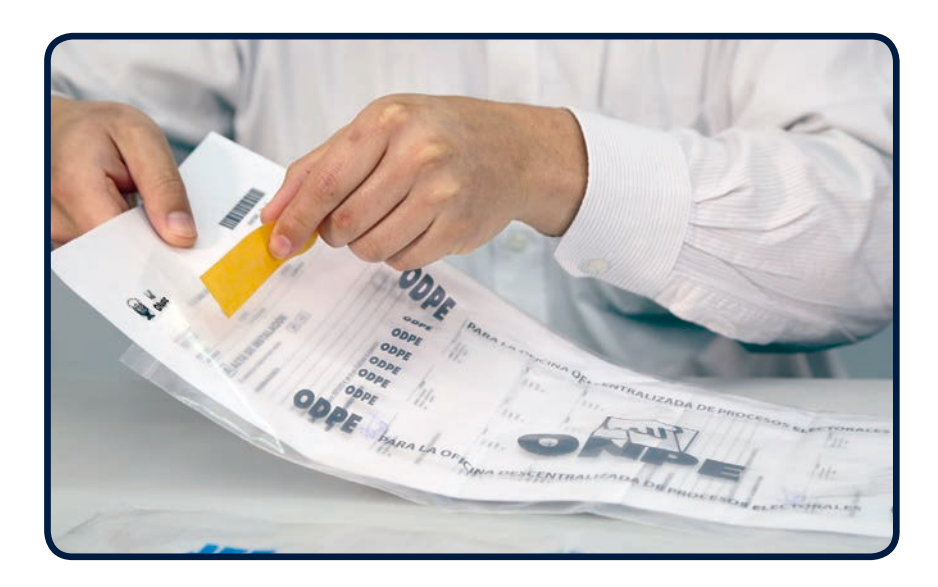

# **3** Escrutinio

Tercer y último momento de la jornada electoral, en el cual se generan los resultados y se imprimen las actas de escrutinio.

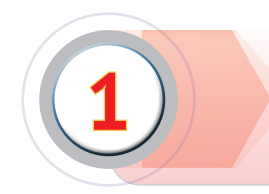

Presiona el recuadro **RESULTADOS** del Menú de la Cabina de Votación Electrónica.

| Oficina Nacional de Procesos Electorales | CARNA DE VOTICIÓN ELECTRÓNICA | MESA Nº: 039476 |
|------------------------------------------|-------------------------------|-----------------|
| Menú – Cabin                             | a de Votación Electrónica     |                 |
| INICIALIZAR                              | CERRAR                        |                 |
| RESULTADOS                               | COTEJO                        |                 |
| CONFIRMAR                                | OBSERVAR                      |                 |
|                                          | SALIR                         |                 |
|                                          |                               |                 |
|                                          |                               |                 |
|                                          |                               |                 |
|                                          |                               |                 |
|                                          |                               |                 |
|                                          |                               |                 |
|                                          |                               |                 |

Luego presiona el recuadro Confirmar para imprimir las Actas de Escrutinio y el Cartel de Resultados.

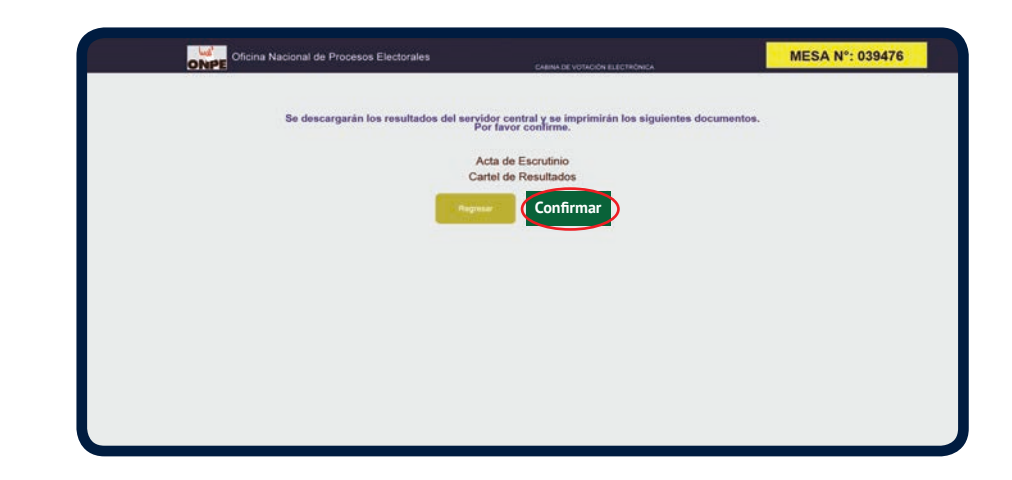

 Selecciona la cantidad de actas de escrutinio a imprimir usando los botones
 o +.

> Imprime como mínimo 5 actas de escrutinio municipales y otras adicionales si los personeros lo solicitan. Presiona **Confirmar.**

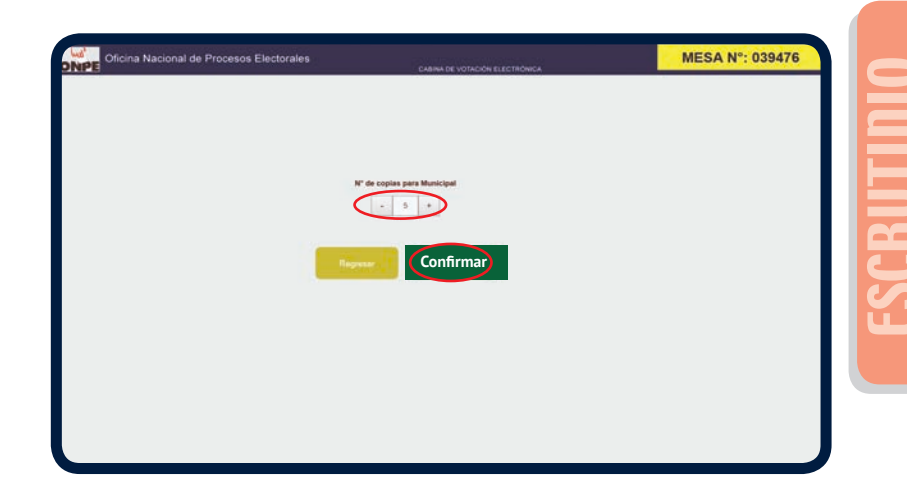

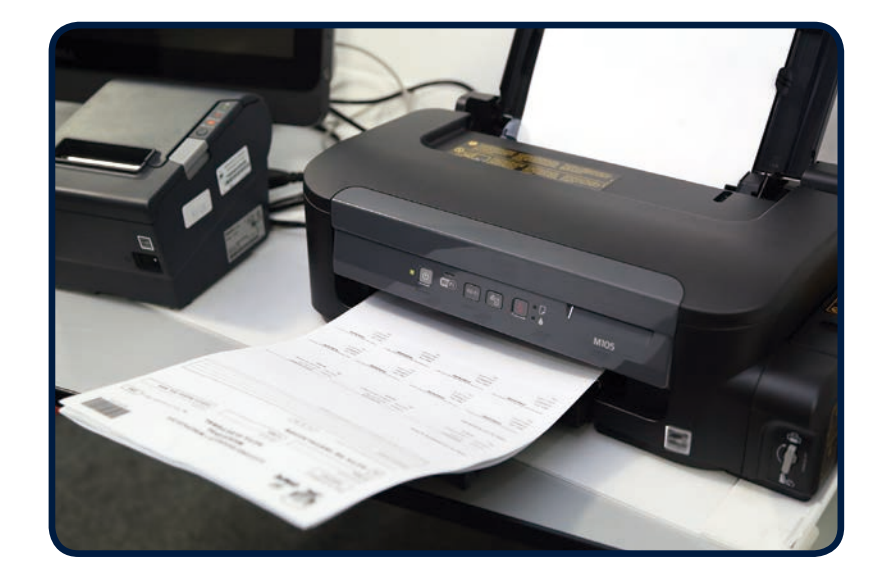

Se imprimirán el Cartel de Resultados y las actas.

Acepta la impresión presionando el recuadro Confirmar.

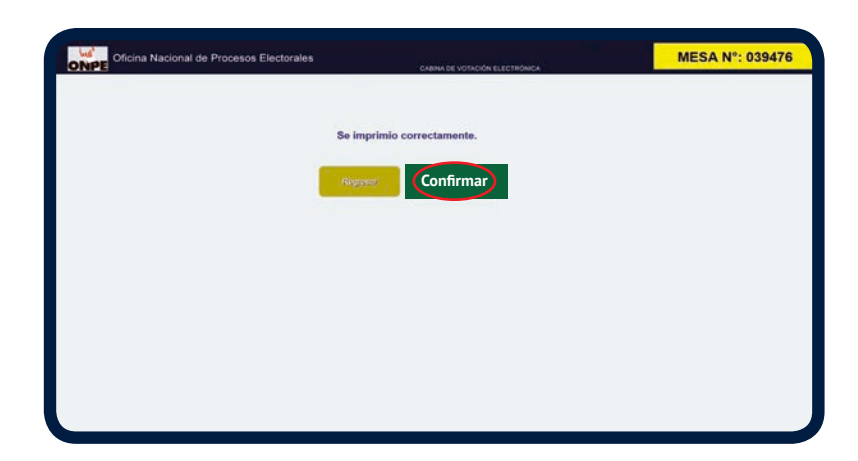

Antes de firmar las actas de escrutinio, los personeros pueden solicitar el cotejo de votos. De ser el caso, pedir el material correspondiente al coordinador técnico de mesa y seguir el procedimiento de la página 48.

| N. OHPL                                                                                                    |                            |
|----------------------------------------------------------------------------------------------------|----------------------------|
| so                                                                                                    | LICITUD DE COTEJO DE VOTOS |
| BETWEEN AND TO                                                                                                    | Notes (8.15)               |
|                                                                                                    |                            |
| DATOS DEL SOLICITAI                                                                                                 | NTE                        |
| APELLIDOS Y NOVERES                                                                                                 |                            |
| DOCUMENTO DE IDENTIDAD                                                                                              |                            |
| ORGANIZACIÓN POLÍTICA                                                                                               |                            |
| overcodw                                                                                                    |                            |
| TELÉFOND                                                                                                    |                            |
| COMPED ELECTRÓNICO                                                                                                  |                            |
|                                                                                                    |                            |
|                                                                                                    |                            |
| DETALLE DE LA SOLIO                                                                                                 |                            |
| DETALLE DE LA SOLIO<br>WESA DE SUFRAGIO N°                                                                          |                            |
| DETALLE DE LA SOLIO<br>MELA DE SUFRAGIO N°                                                                          | SITUD                      |
| DETALLE DE LA SOLIO                                                                                                 | auna<br>                   |
| DETALLE DE LA SOLIO<br>WESA DE SUFRAGIO N°<br>MOTIVO                                                                |                            |
| DETALLE DE LA SOLIO<br>NELA DE SUFRAGIO N°                                                                          |                            |
| DETALLE DE LA SOLIO<br>NELLA DE EUFRAGIO N°<br>NOTIVO                                                               |                            |
| DETALLE DE LA SOLIO<br>RESA DE SUFRAGO Nº<br>NOTIVO                                                                 |                            |
| DETALLE DE LA SOLIO<br>WESA DE SUPAGIO Nº<br>NOTIVO                                                                 |                            |
| DETALLE DE LA SOLIO<br>WELA DE SUFALOR N°<br>NOTIVO                                                                 |                            |
| DETALLE DE LA SOLIA<br>WEEA DE RUPAGO N°<br>NOTIVO<br>                                                              |                            |
| DETALLE DE LA SOLIZ<br>WEA de SUPADO V<br>NOTIVO<br>FREM DE SOLICIMIT<br>Agrip Pitz<br>Marines                      |                            |
| DETAILLE DE LA SOLIO<br>WELM ERRADO N°<br>2011/0<br>FRIKA SOL SOLICITATI<br>Apro Puito<br>Referes<br>Antines        |                            |
| DETAILE DE LA SOLIA<br>HEIA IN BURMAION<br>MOTING<br>FERRA DEL SOLICIANT<br>Aprile Pull:<br>Antine<br>Antine<br>Del |                            |

2

De no haber observaciones al acta de escrutinio presiona el recuadro **CONFIRMAR**.

| Menú – Cabina de Vo | otación Electrónica |  |
|---------------------|---------------------|--|
| INICIALIZAR         | CERRAR              |  |
| RESULTADOS          | COTEUD              |  |
| CONFIRMAR           | OBSERVAR            |  |
| BAL                 | a                   |  |
|                     |                     |  |
|                     |                     |  |
|                     |                     |  |
|                     |                     |  |
|                     |                     |  |
|                     |                     |  |

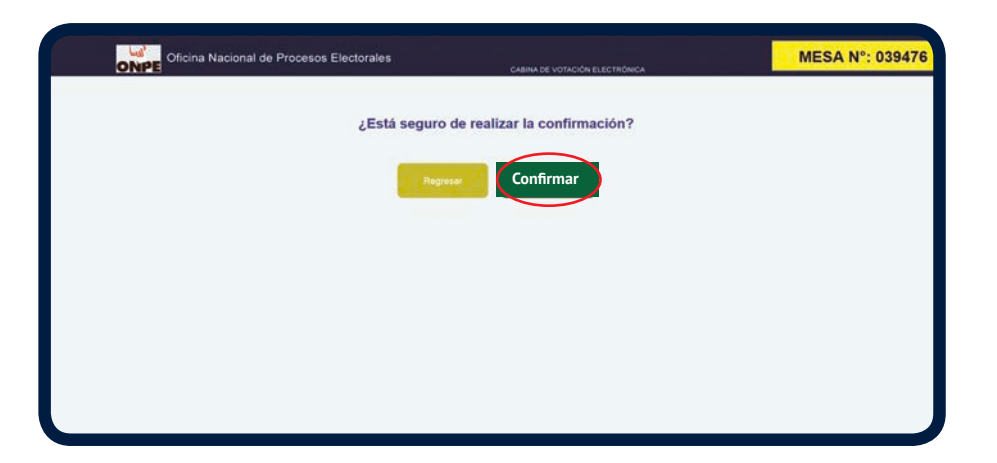

 Acepta la acción presionando Confirmar.

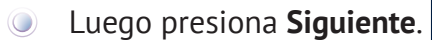

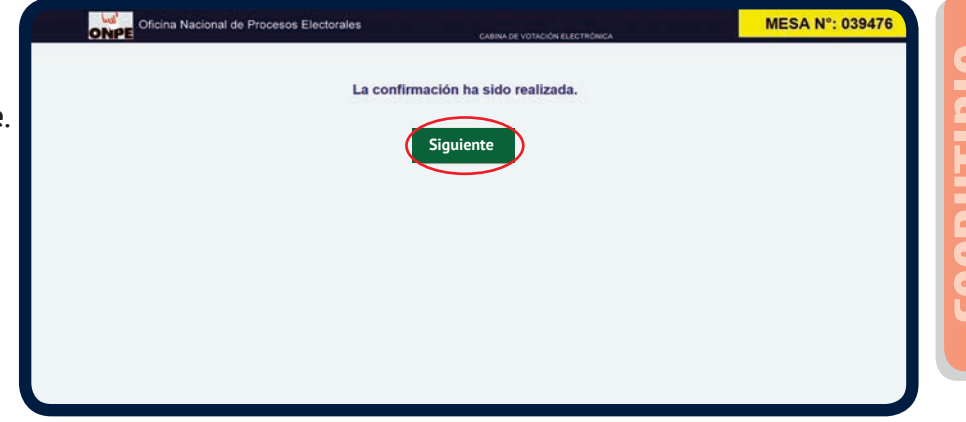

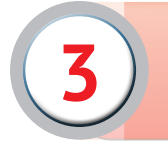

Presiona el recuadro **SALIR** del Menú Cabina de Votación Electrónica.

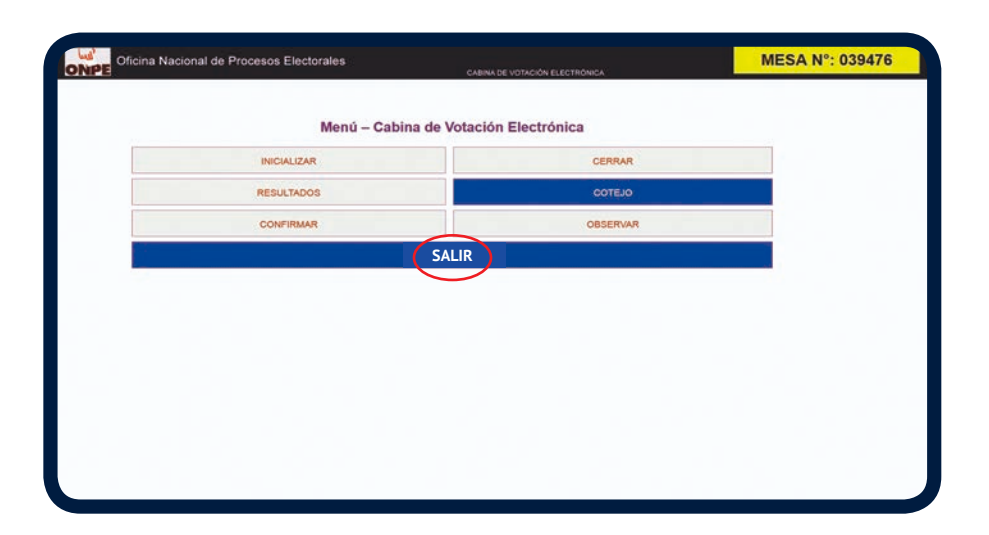

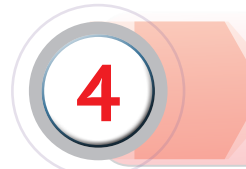

Los miembros de mesa firman las actas de escrutinio. Los personeros firman si lo desean.

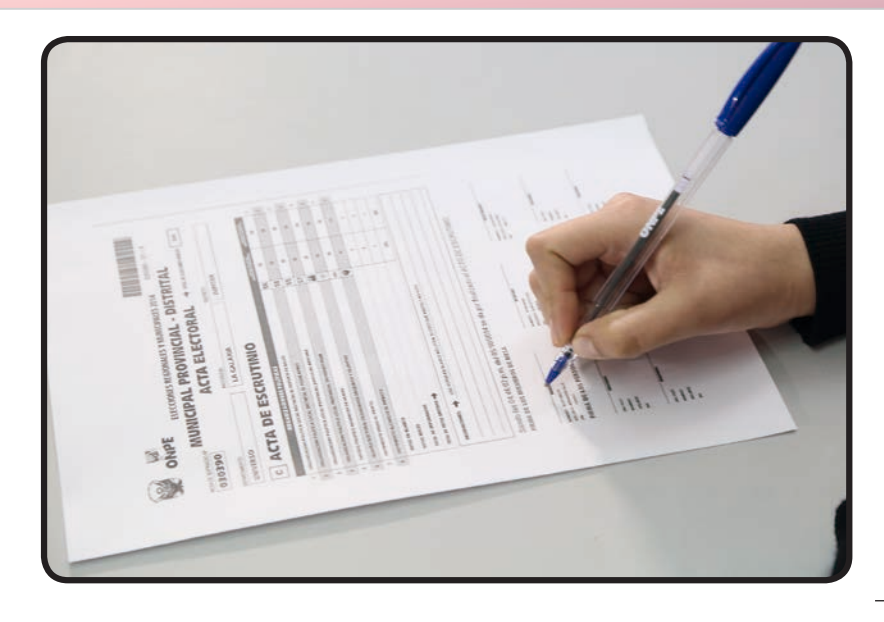

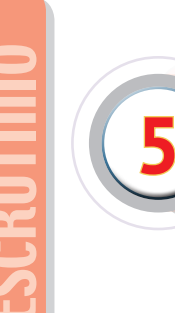

Pega el auto adhesivo transparente para la protección de resultados y observaciones en cada acta.

| ELECCONES REGIONALES Y MUNICIPALES 2014     OCODO - 21 - X     MUNICIPAL PROVINCIAL - DISTRIAL     OSOBOO- 21 - X     OSOBOO- 21 - X     OSOB     |                                                                                                    |                                                                                                    |           |         |                                                                                                    |               |   |
|----------------------------------------------------------------------------------------------------|----------------------------------------------------------------------------------------------------|----------------------------------------------------------------------------------------------------|-----------|---------|----------------------------------------------------------------------------------------------------|---------------|---|
| UNIVERSO                                                                                                    | LA                                                                                                    | GALAXIA                                                                                                    |           | JUPI    | TER                                                                                                    |               |   |
| с ACTA                                                                                                    | DE ESCRU                                                                                                    | τινιο                                                                                                    |           |         |                                                                                                    |               |   |
| 08                                                                                                    | CANIZACIONES POLÍTICAS                                                                                                    |                                                                                                    |           |         | 2022/04/02/14                                                                                                    |               |   |
| ORGANIZACIÓN POUTICA U                                                                                                    | DCAL DISTRITAL EL DEPORTE ES S                                                                                                    | MUD                                                                                                    |           | 56      | 36                                                                                                    | 36            | - |
| ORGANIZACION POUTICA U                                                                                                    | DCAL DISTRITAL EL HEJOR AMIGO                                                                                                    |                                                                                                    |           | 58      | 36                                                                                                    | 36            | 1 |
| ORGANIZACION POLITICA U                                                                                                    | DCAL PROVINCIAL JUNITOS EN AR                                                                                                    | PHONUA.                                                                                                    |           | 55      | 36                                                                                                    | 36            | 3 |
| ORGANIZACION POUTICA U                                                                                                    | DCAL PROVINCIAL UN HUNDO FI                                                                                                    | LOZ                                                                                                    |           | 57      | 36                                                                                                    | 36            | 4 |
| PARTIDO POUTICO AMANEC                                                                                                    | IR OF NUEVO                                                                                                    |                                                                                                    |           | 24      | 36                                                                                                    | 26            | 5 |
| ALIANZA ELECTORAL CIUDA                                                                                                    | CANOS DECIDIDOS Y VILLENTES                                                                                                    |                                                                                                    |           | 101     | 36                                                                                                    | 36            | 6 |
| HOVIMENTO HOMS AL VID                                                                                                    | 10                                                                                                    |                                                                                                    |           | in.     | 26                                                                                                    | 26            | 7 |
| POVPHENTO AUCANEAR IS                                                                                                    | INFERTO                                                                                                    |                                                                                                    |           | 9       | 41                                                                                                    | 41            |   |
| NUMBER OF BRIDE                                                                                                    | INTERNET ALCONOMINATION OF A CONTRACTORY OF A CONTRACTORY OF                                                                                                    |                                                                                                    |           |         |                                                                                                    |               |   |
| FUTUS EN BLANCE                                                                                                    |                                                                                                    |                                                                                                    |           |         |                                                                                                    |               |   |
| VOTOS MUSAS                                                                                                    |                                                                                                    |                                                                                                    |           |         |                                                                                                    |               |   |
| VOTOS NULOS<br>TOTAL DE INPOENADOS                                                                                                    |                                                                                                    |                                                                                                    |           |         | 0                                                                                                    |               |   |
| VOTOS ER REARCO<br>VOTOS RULAS<br>TOTAL DE INFOGRADOS<br>TOTAL DE VOTOS ERITIDOS -                                                                                                    | •                                                                                                    |                                                                                                    |           |         | 0<br>1<br>295                                                                                                    | *<br>1<br>295 |   |
|                                                                                                    |                                                                                                    | n. IN VOTO QUE ABRITRO                                                                                                    | 1 10 1010 |         | 0 1 295                                                                                                    | 8<br>1<br>295 |   |
| Version and Additional Section 2012 (Section 2012) (Section 2012) | CONTRACT OF A CONTRACT OF A CO | e in voro que naerro<br>4 se da por fina<br>estas<br>succesos<br>antes<br>succesos                                                                                                    | 1 NO VOID | TO DE E | B<br>B<br>B<br>B<br>B<br>B<br>B<br>B<br>B<br>B<br>B<br>B<br>B<br>B                                                                                                    | 8<br>5<br>295 |   |
| Verse skular     Verse skular                                                                                                    | da vonte la numera numera n<br>numera numera numera numera numera numera numera numera numera numera numera numera numera numera numera numera numera numera numera numera numera numera numera numera numera numera numera numera numera numera numera numera numera nume   | 4 se da por fina<br>4 se da por fina<br>erra social anti-rom<br>social<br>managemento anti-rom<br>social<br>managemento anti-<br>social<br>managemento anti-<br>managemento anti-<br>social<br>managemento anti-<br>social<br>managemento anti-<br>managemento anti- | veovoro   | TO DE E | 0<br>1<br>225<br>SCRUTINICO<br>ISSAE<br>ISSAE | 1<br>225      |   |
| Version analyse     Version analyse     Version analyse     Version analyse     Version analyse     Version analyse     Version     Version                                                                                                    | de 10005 ER BUNDO ACLEME     20.00. del 05/10/201     anos De ANESA     10     1001EROS     1001EROS     1001EROS     1001EROS                                                                                                    | A se da por fina<br>4 se da por fina<br>secondario da secondario<br>secondario<br>ante secondario<br>ante secondario                            | VINO VOTO | TO DE E |                                                                                                    |               |   |

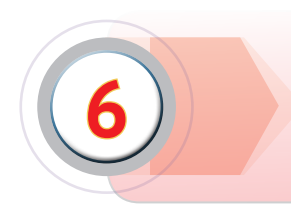

El secretario coloca la primera acta impresa en el sobre plomo y las demás en los otros sobres de colores (verde, celeste, rojo y morado). El presidente entrega un acta a los personeros que la solicitaron.

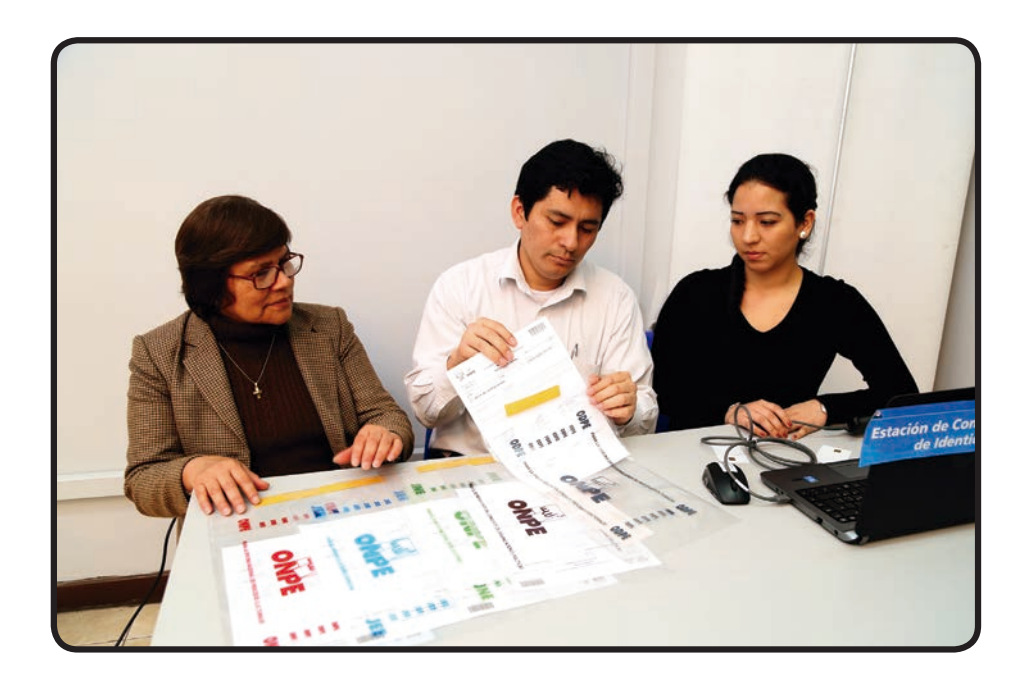

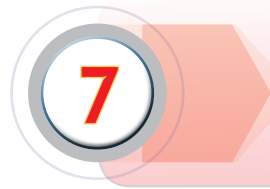

Coloca el cartel de resultados en la parte externa del aula de votación.

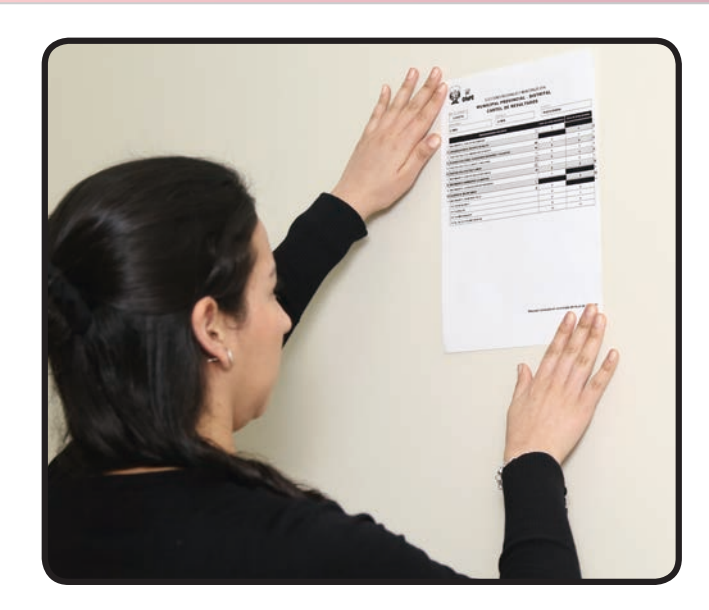

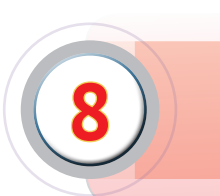

El presidente de mesa guarda el USB en su sobre y lo coloca en el sobre anaranjado.

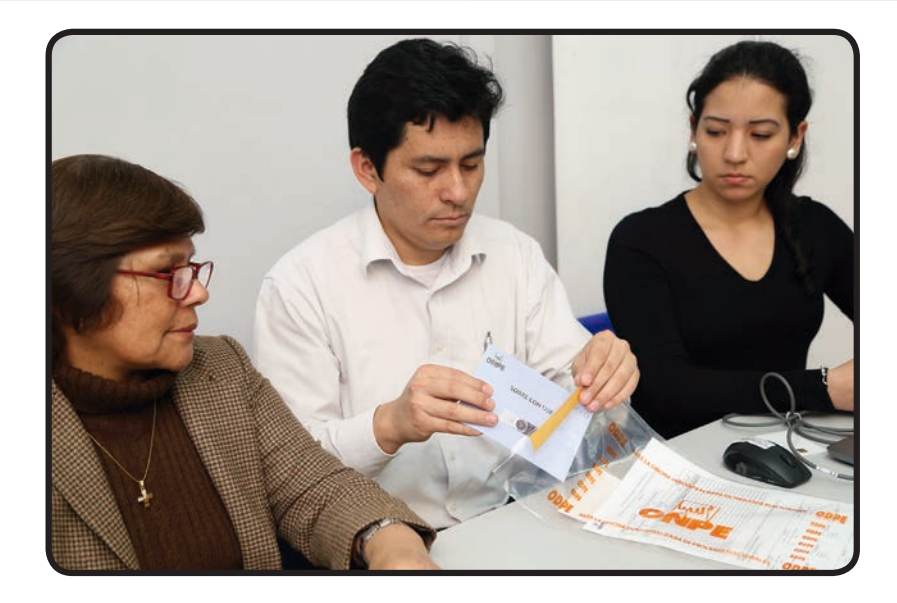

El presidente de mesa abre el ánfora, retira su contenido y lo pone sobre la mesa. De haber sobres de impugnación de identidad, los coloca en el sobre plástico celeste para el JEE.

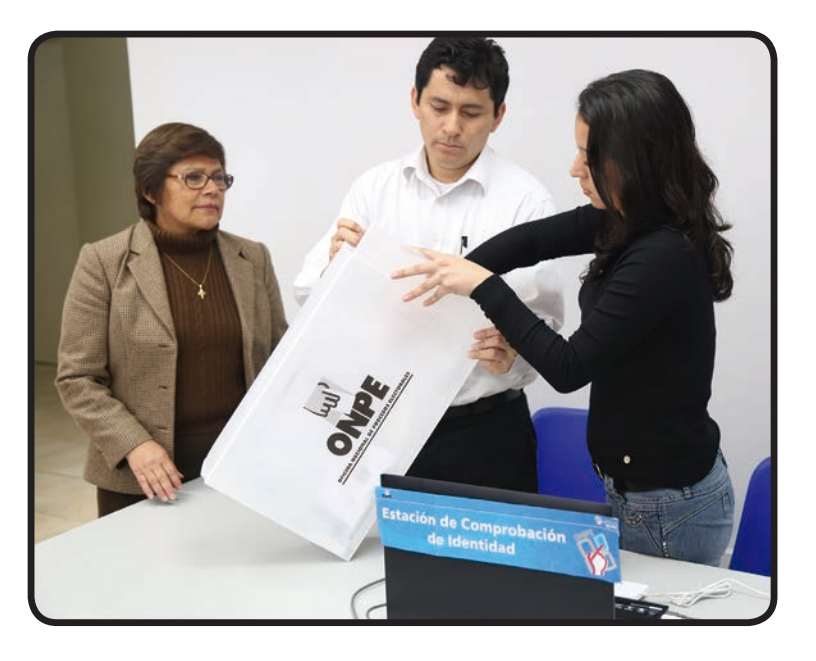

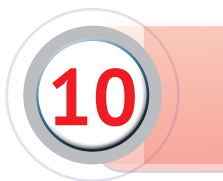

Destruye las constancias de voto y las coloca en la caja de restos electorales.

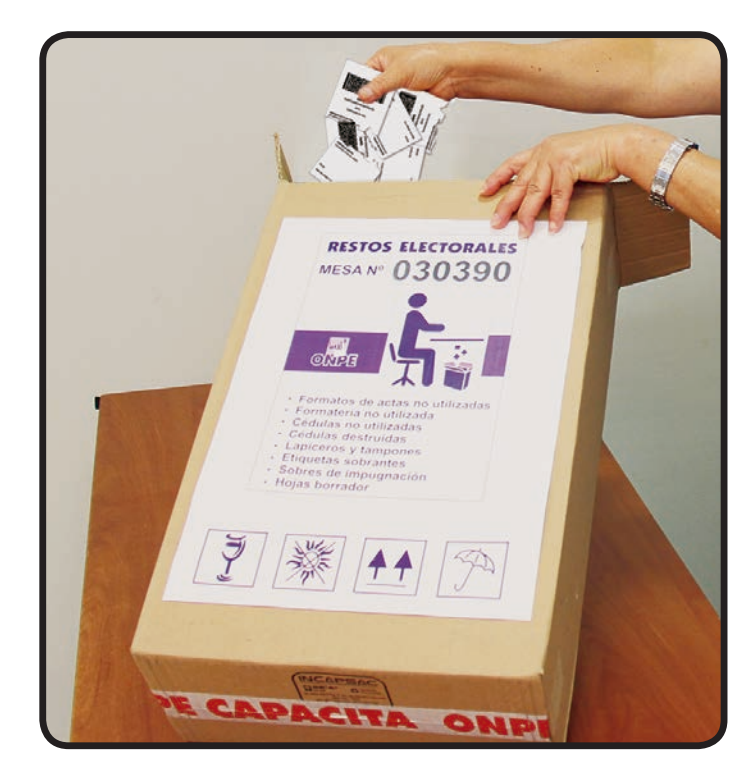

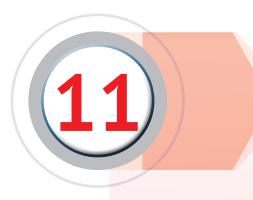

Haciendo uso del formato N.° 2 «Cargo de entrega de actas y material electoral al coordinador técnico de mesa», entrega el material electoral de la siguiente manera:

- a. Cinco sobres plásticos de colores (plomo, verde, celeste, rojo y morado) que contienen un acta electoral de instalación, sufragio y escrutinio.
- b. El sobre plástico anaranjado que contiene:
  - La cartilla de hologramas.
  - Un reporte de puesta a cero de la cabina de votación.
  - Un reporte de puesta a cero de la estación de comprobación.
  - Sobre con USB.
  - Un reporte de puesta a cero de la cabina de votación electrónica.
  - El sobre de soporte técnico con las tarjetas de activación, de administración y el sobre clave de la mesa.
  - Un formato de registro de incidentes firmado por los miembros de mesa (de ser el caso).
  - La solicitud de cotejo de votos firmado por los personeros (de ser el caso).
  - Una hoja de resultados de cotejo de votos (de ser el caso).

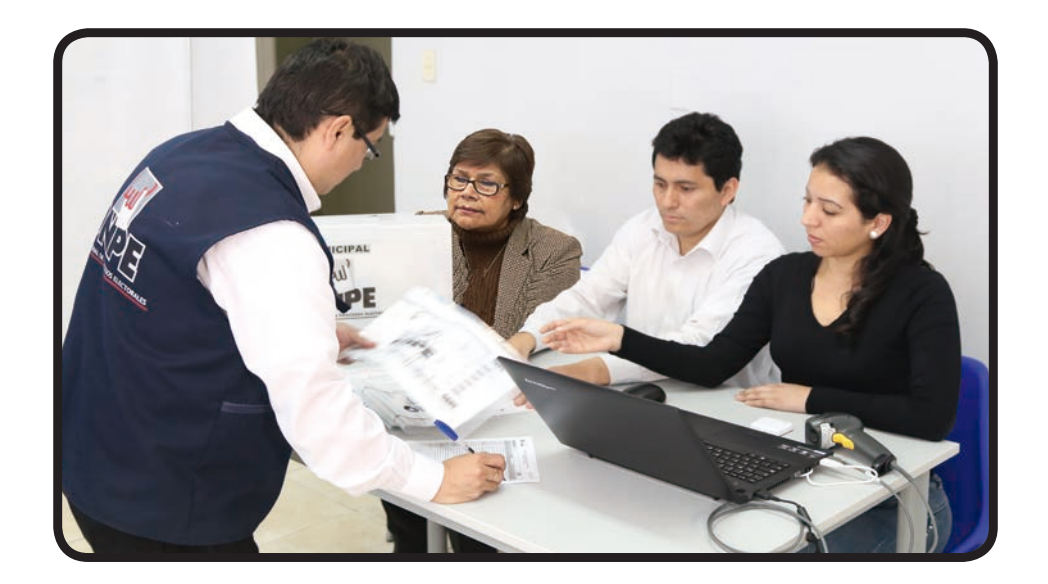

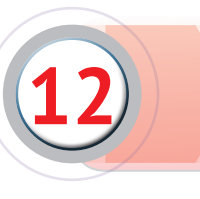

Los miembros de mesa llenan y firman sus respectivos certificados de participación.

|                                  | CERTIFICA                                                                   | DO III<br>ONPE                               |
|----------------------------------|-----------------------------------------------------------------------------|----------------------------------------------|
| La Oficina Nacional de           | e Procesos Electorales y los miembro<br>otorgan el presente certifica       | os de la mesa de sufragio № 030390<br>Ido a: |
| Don(ña):<br>en agradecimier<br>E | nto por su participación como <b>Pre</b><br>Elecciones Regionales y Municip | esidente de Mesa en las<br>ales 2014         |
| Lima, 05 de octubre de 201-      | 4                                                                           |                                              |
| Secretario                       | Tercer Miembro                                                              | Dr. Mariano Cucho Espinoza<br>Jefe Nacional  |

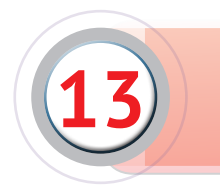

Colocan el material sobrante en la caja de restos electorales. Luego se retiran del local de votación.

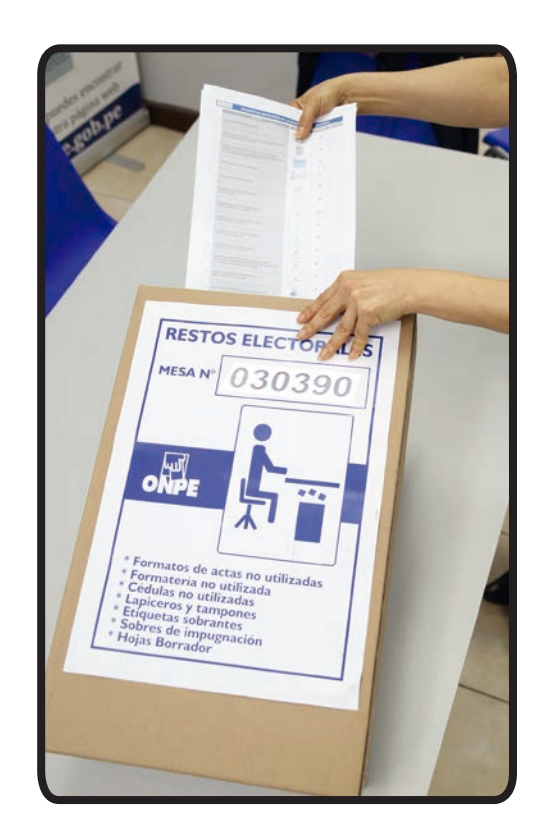

# 4 Casos especiales

# DURANTE LA INSTALACIÓN DE LA MESA

| Caso                                                                                                    | Solución                                                                                                    |
|----------------------------------------------------------------------------------------------------|----------------------------------------------------------------------------------------------------|
| Si antes de las 8:30 a.m. se conoce que uno<br>o hasta tres miembros de una misma mesa,<br>titulares o suplentes, cuentan con excusa o<br>justificación y se presentan el resto de miem-<br>bros de mesa sorteados. | Se verifica la presencia de un mínimo de tres<br>miembros de mesa. Se les entrega el ánfora y<br>se inicia la instalación de la mesa.                                                                                                    |
| Si a las 8:30 a.m. no se presentan uno o más miembros de mesa titulares.                                                                                                    | La mesa se instala con los titulares y suplentes<br>presentes si entre ellos completan los tres<br>miembros de mesa.                                                                                                    |
| Si hasta las 8:30 a.m.no se alcanza a conformar<br>la mesa de sufragio porque faltan uno o dos<br>miembros de mesa (titulares o suplentes).                                                                         | A fin de completar la mesa, quien asume la<br>presidencia designa a uno o dos electores de<br>la fila (según el caso) que pertenezcan a esa<br>mesa.                                                                                                    |
| Si hasta las 8:30 a.m. no se presenta ningún<br>miembro de mesa, ni titular ni suplente.                                                                                                    | El coordinador técnico de mesa pide al<br>presidente de la mesa anterior o posterior<br>que nombre como miembros de mesa a tres<br>electores que se encuentren en la fila de la<br>mesa por instalar.                                                      |
| Si hasta las 12:00 del mediodía no se instala<br>la mesa.                                                                                                    | El coordinador de la ONPE levanta el «Acta de<br>no instalación de mesa de sufragio», donde<br>solicita la firma del fiscalizador del JEE y de los<br>miembros de mesa que estuvieran presentes,<br>así como de los personeros presentes que lo<br>deseen. |

# DURANTE EL SUFRAGIO

### Atención preferente

En cumplimiento de la Ley N.° 28683, los miembros de mesa, con apoyo del personal de la ONPE y de las FF. AA., deben dar atención preferente a los siguientes electores:

- Adultos mayores.
- Personas con discapacidad física.
- Mujeres embarazadas.
- Personas con niños en brazos.

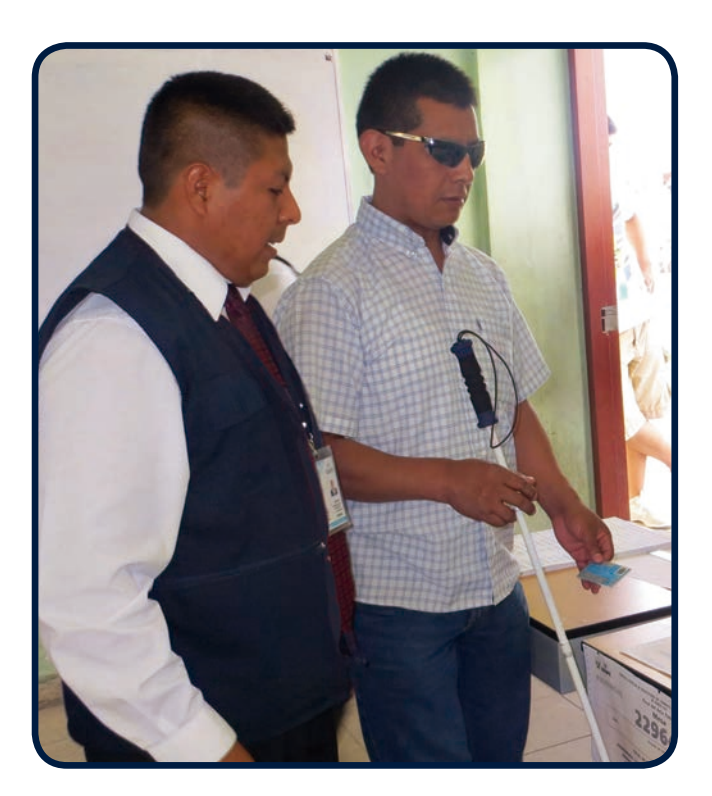

#### Reemplazo de la tarjeta de activación

En caso de deterioro o pérdida de una tarjeta de activación, solicitar una adicional al coordinador de la ONPE.

# Casos en los que el elector *SÍ VOTA*

| Caso                                                                                                    | Solución                                                                                                    |  |  |
|----------------------------------------------------------------------------------------------------|----------------------------------------------------------------------------------------------------|--|--|
|                                                                                                    | El elector vota.                                                                                                    |  |  |
| <b>Inasistencia del miembro de mesa</b><br>Cuando el elector es miembro de mesa y                                                   | • No se le registra en la asistencia de miembros de mesa.                                                                                                    |  |  |
| no se presentó a la instalación de la mesa,<br>pero sí a votar.                                                                     | • No se le retiene el DNI.                                                                                                    |  |  |
|                                                                                                    | • No se incorpora a la mesa.                                                                                                    |  |  |
|                                                                                                    | El presidente de mesa:                                                                                                    |  |  |
|                                                                                                    | Presiona el recuadro Impugnar.                                                                                                    |  |  |
|                                                                                                    | <ul> <li>Solicita al coordinador técnico de mesa el cargo<br/>de retención del documento de identidad,<br/>la cédula de votación manual, el sobre de<br/>impugnación de identidad y el tampón.</li> </ul> |  |  |
|                                                                                                    | • El presidente de mesa firma la cédula de sufragio y se la entrega al elector para que este vote en la cámara secreta.                                                                                   |  |  |
| <b>Impugnación de identidad del elector</b><br>Cuando un personero impugna la identidad<br>de un elector, pero los miembros de mesa | <ul> <li>Llena los datos, firma el cargo de retención<br/>del documento de identidad y el sobre para<br/>impugnación de identidad.</li> </ul>                                                             |  |  |
| resuelven por mayoría que la persona<br>es quien dice ser y el personero apela.                                                     | <ul> <li>Solicita que el personero firme el cargo y el sobre de impugnación.</li> </ul>                                                                                                    |  |  |
|                                                                                                    | <ul> <li>Coloca dentro del sobre la cédula de votación<br/>manual, el cargo de retención del documento<br/>de identidad y el DNI del elector.</li> </ul>                                                  |  |  |
|                                                                                                    | • Cierra el sobre y lo deposita en el ánfora.                                                                                                    |  |  |
|                                                                                                    | <ul> <li>Anota el hecho en el registro de incidentes y<br/>luego en la parte de observaciones del acta de<br/>sufragio.</li> </ul>                                                                        |  |  |
|                                                                                                    | • Entrega al elector el cargo de retención del documento de identidad.                                                                                                    |  |  |

## Casos en los que el elector *NO VOTA*

| Caso                                                                      |   | Solución                                                                                  |  |  |
|---------------------------------------------------------------------------|---|-------------------------------------------------------------------------------------------|--|--|
|                                                                           | • | Devuelve el DNI al elector.                                                               |  |  |
| Cuando el grupo de votación corres-<br>ponde a la mesa de sufragio; pero, |   | Solicita al coordinador técnico de mesa el formato «Constancia de asistencia a sufragar». |  |  |
| tor, este no aparece en la pantalla.                                      | • | Llena el formato y lo firma.                                                              |  |  |
|                                                                           | • | Entrega el formato al elector.                                                            |  |  |
| Cuando la fecha de registro del DNI es posterior al 7 de junio.           | • | El presidente de mesa informa al elector que<br>aún no puede votar y que no tendrá multa. |  |  |

# DURANTE EL ESCRUTINIO

Caso

#### Procedimiento

Es el procedimiento solicitado por el personero de mesa acreditado, que consiste en comparar las constancias de voto depositadas en el ánfora con los resultados del acta de escrutinio.

El personero solicitante llena y firma la Solicitud de cotejo de votos.

Los miembros de mesa retiran las constancias de voto del ánfora y las cuentan.

El presidente de mesa ingresa al aplicativo de cotejo de votos a través del ícono de acceso directo que se encuentra en el escritorio de la laptop.

Ingresa el número y la clave de la mesa.

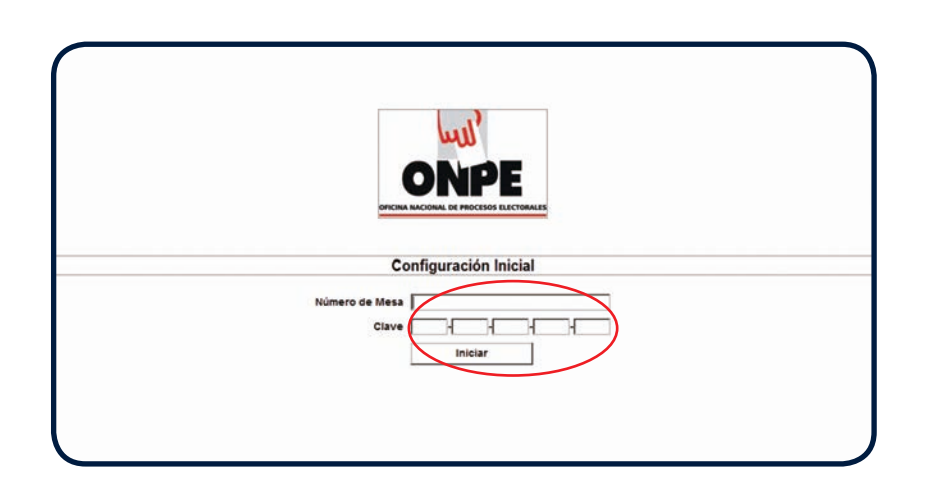

### COTEJO DE VOTOS

Captura el código de cada constancia de voto con la lectora de códigos.

Al finalizar, completa los campos de datos complementarios. De no haber ningún caso ingresa cero en cada campo.

|                                                                           |         |                    | Realizar Cotejo Automático                                             |                        |                    |
|---------------------------------------------------------------------------|---------|--------------------|------------------------------------------------------------------------|------------------------|--------------------|
| Long N                                                                    |         | Elecciones Mu      | nicipales y Regionales 2014                                            |                        | 5 de octubre de 20 |
| الليبا                                                                    |         | Número de mer      | sa : 128373                                                            |                        | Distrito : La Pu   |
| ONDE                                                                      |         | s                  | MOVEMENTO CONTISO EN LA DISTANCIA                                      | 0                      | . 0                |
| UNPE                                                                      |         | 6                  | OTHER AL ALL OTHER AL ALL OTHER ALL ALL ALL ALL ALL ALL ALL ALL ALL AL | 0                      | 0                  |
|                                                                           |         | 2                  | HOVENEDITO SEMERANDO LA AMESTAD                                        | 0                      |                    |
| Previsualización de la<br>Constancia de Voto                              |         |                    | HOVINEDITO LA EDUCACION ES PROGRESO                                    | 0                      | 0                  |
|                                                                           |         | •                  | NOVEMENTO UN MUNICO PELIZ                                              | 0                      | ٥                  |
| residente Regional :<br>PARTIDO POLITICO AMANECER DE MIEUO                |         | 20                 | MOVEMENTO JUNTOS EN ARMONEA                                            | ٥                      | 0                  |
|                                                                           |         |                    | VOTO BLANCO                                                            | 10                     | 1                  |
| PARTIDO POLITICO AMANECER DE NUEVO                                        |         |                    | VOTO MULO                                                              | 1                      | 1                  |
| Municipal Provincial :                                                    |         | Lista de Res       | ultados de Cotejo Elecciones Municipales                               |                        |                    |
| ALIANZA ELECTORAL CIUDADANOS DECIDIDOS Y VAL                              | ENTES - | N                  | Organizaciones Políticas                                               | Provincial             | Distrital          |
| funicipal Distrital :                                                     |         |                    |                                                                        |                        |                    |
| LIANZA ELECTORAL CIUDADANOS DECIDIDOS Y VAL                               | ENTES - | 1                  | PARTIDO POLITICO AMANECER DE NUEVO                                     | 0                      | •                  |
|                                                                           |         | 2                  | ALIANZA ELECTORAL CELEADANOS DECIDIDOS Y VALIENTES                     |                        | 1                  |
| a constancia de voto ya ha sido ingresada,<br>Jor favor ingrese una nueva |         | Dato               | s complementarios para el Acta de Colejo (Casos Presentación)          |                        |                    |
| Haz clic aqui para continuar con el escar                                 | eo      | Asiated y no Vetal | votes inpugrades     0                                                 |                        |                    |
| automático                                                                | 2.000   | Constancia de Vol  |                                                                        | Habilitar Cotejo Manua | il Finalizar       |
|                                                                           |         | depositada en el A | efra o over d                                                          |                        |                    |

| Caso                                         | Procedimiento                                                                                                    |
|----------------------------------------------|----------------------------------------------------------------------------------------------------|
| COTEJO DE VOTOS                              | <text><text><text><image/><text></text></text></text></text>                                                                                                    |
| OBSERVACIÓN O<br>RECLAMO AL<br>ESCRUTINIO    | De formularse una observación o reclamo al escrutinio los miembros de<br>mesa resuelven por mayoría.<br>El presidente de mesa deja constancia del hecho en el formato<br>Observaciones o Reclamos al escrutinio, el cual es llenado por triplicado.<br>Completa los datos del formato y solicita la firma del personero. Coloca un<br>ejemplar en el sobre plomo, uno en el celeste y otro en el verde.<br>De ser el caso presionar la opción OBSERVAR del Menú de la cabina de<br>votación Electrónica. |
|                                              |                                                                                                    |
| DETERIORO DE LA<br>TARJETA<br>ADMINISTRACIÓN | Si por algún motivo se deteriora la tarjeta de administración, se solicita<br>una nueva al coordinador de la ONPE.<br>Se inserta la nueva tarjeta en la lectora de tarjetas de la estación de com-<br>probación de la identidad y presiona la opción GENERAR TARJETA.                                                                                                    |

# 5 Participación de los Personeros de mesa

# Identificación y participación de los personeros

- Deben presentar su credencial y DNI al presidente de mesa.
- El presidente revisa que los datos de la credencial correspondan a los del DNI y devuelve ambos documentos.
- Los personeros de mesa pueden presentarse ante la mesa de sufragio en cualquiera de los tres momentos de la jornada electoral.
- Un personero puede representar solamente a una organización política.
- Un personero de mesa puede reemplazar a otro de su misma organización política, previa presentación de su respectiva credencial. No pueden participar en una mesa dos personeros de una misma organización política.
- Un personero puede ser acreditado ante una o más mesas de sufragio.

## **Atribuciones de los Personeros**

#### En la instalación:

- Verificar que los miembros de mesa cumplan con los procedimientos de la instalación.
- Verificar el acondicionamiento de la cabina de votación electrónica.
- Solicitar, firmar y recibir las actas de instalación si lo desean.

#### En el sufragio:

- Votar después de los miembros de mesa, siempre que pertenezcan a esa mesa.
- Formular observaciones o reclamos.
- Impugnar la identidad del elector.
- Verificar que los electores ingresen sin compañía a la cámara secreta, salvo en aquellos casos en los que la ley permita lo contrario.
- Solicitar, firmar y recibir las actas de sufragio si lo desean.

#### En el escrutinio:

- Verificar que los miembros de mesa cumplan con los procedimientos del escrutinio.
- Solicitar el procedimiento de cotejo de votos antes de la firma del acta de escrutinio.
- Formular observaciones o reclamos al escrutinio.
- Solicitar, firmar y recibir las actas de escrutinio si lo desean.

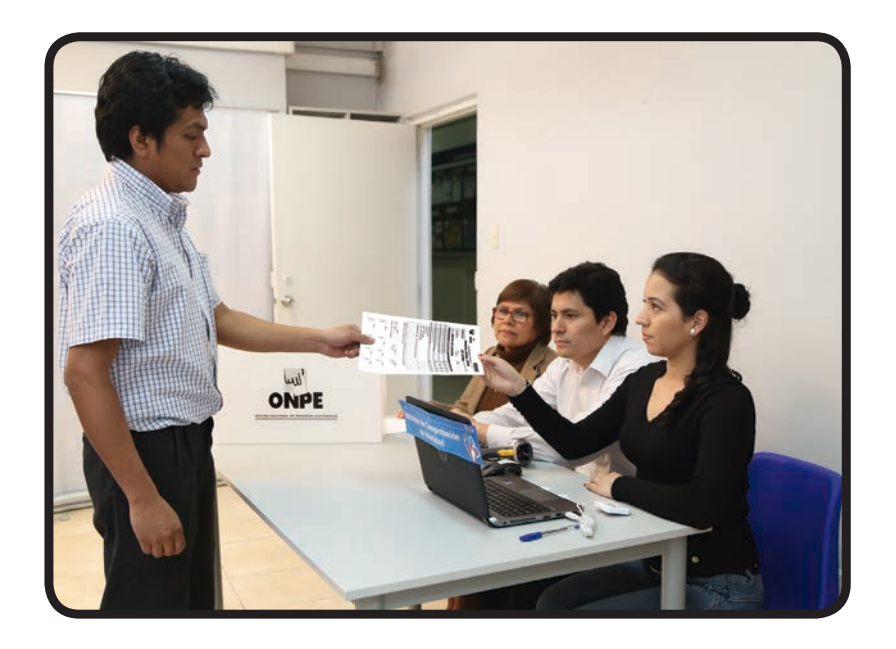

## Prohibiciones de los personeros

- Reclamar o impugnar por hechos que no presenciaron o de los cuales no fueron testigos.
- Interrumpir el proceso electoral.
- Inducir al voto.
- Hacer proselitismo.
- Manipular el material electoral y los equipos electrónicos.

# PARTICIPA EN LAS ACTIVIDADES DE CAPACITACIÓN:

|        | •••••• |  |
|--------|--------|--|
|        |        |  |
|        |        |  |
|        | •••••• |  |
| •••••• |        |  |
|        |        |  |

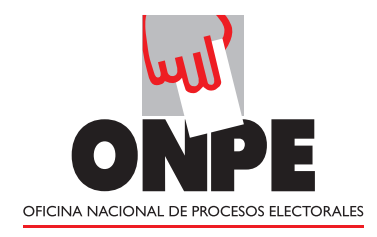

www.onpe.gob.pe

Siguenos en:

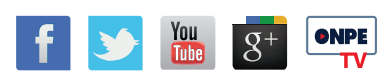

1<sup>a</sup> ed., setiembre 2014 Hecho el Depósito Legal en la Biblioteca Nacional del Perú N.º 2014-13549. Editado por: Oficina Nacional de Procesos Electorales Jr. Washington 1894, Lima - Lima Impreso en: Imprenta ONPE Av. Industrial 3113, Independencia - Lima Setiembre 2014.